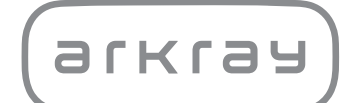

# Unidad de operación SPOTCHEM D-00 SD-9810 | Manual de instrucciones

arkray,inc.

1

Gracias por comprar nuestra unidad operativa SPOTCHEM D-00 SD-9810.

Este manual contiene información importante sobre las funciones de la unidad SPOTCHEM D-00 SD-9810.

Este manual ha sido editado por ARKRAY, Inc. Lea las instrucciones detenidamente antes de encender la unidad. Se recomienda conservar este manual de instrucciones para posteriores consultas.

SPOTCHEM D-00 (SD-9810) es una unidad de control concebida para el funcionamiento de las unidades de análisis SD-3810, SD-4810 y SD-4820, destinadas al análisis cuantitativo y automatizado de varios marcadores fisiológicos en sangre total, suero y plasma. Esta unidad de control está destinada a utilizarse con las tiras/placas/paquetes de reactivos SPOTCHEM D. Los tipos de muestras varían en función del reactivo. Para obtener información sobre el analito, la función y la enfermedad/condición diana, así como la población de uso prevista, consulte las instrucciones de uso del reactivo. Sólo para uso de diagnóstico *in vitro* y uso profesional.

Este producto es conforme a la norma internacional sobre CEM IEC 61326-2-6:2012 (EN 61326-2-6:2013). Clase de emisión: CISPR 11 Clase A Este es un instrumento médico IVD.

CE

Este producto cumple con la Normativa (EU) 2017/746.

**NOTA:** Este instrumento se ha probado y cumple con los límites para un dispositivo digital de clase A, de conformidad con el apartado 15 de las reglas de la FCC. Estos límites están destinados a proporcionar una protección razonable contra interferencias perjudiciales cuando el instrumento funciona en un entorno comercial. Este instrumento genera, utiliza y puede emitir energía de radiofrecuencia y, si no se instala y utiliza de acuerdo con el manual de referencia, puede provocar interferencias perjudiciales en las radiocomunicaciones. El funcionamiento de este instrumento en una zona residencial puede provocar interferencias perjudiciales, en cuyo caso será necesario que el usuario corrija las interferencias por su cuenta.

El entorno electromagnético se debe evaluar antes de poner en funcionamiento el dispositivo. No utilice este dispositivo muy cerca de fuentes de fuerte radiación electromagnética, ya que éstas pueden afectar al funcionamiento correcto.

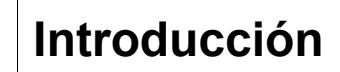

Lea este manual de instrucciones detenidamente antes de utilizar el instrumento. Este manual de instrucciones ofrece una descripción general del instrumento así como los procedimientos correspondientes de funcionamiento y mantenimiento.

Siga las instrucciones de este manual para no eliminar las funciones protectoras del instrumento.

Si ha tenido o puede haber tenido algún incidente grave relacionado con el dispositivo, notifíquelo directamente al fabricante o a través del representante autorizado y a su autoridad reguladora local.

Si desea obtener la información incluida en este manual de instrucciones en un idioma distinto del inglés, póngase en contacto con su distribuidor.

### MANIPULE CON EXTREMO CUIDADO LA SANGRE.

Este sistema (SPOTCHEM D-Concept) utiliza muestras de sangre. Es posible que la sangre esté contaminadas con microbios patógenos que pueden producir enfermedades infecciosas. Una manipulación incorrecta de la sangre puede producir una infección en el usuario o en otros sujetos debida a los microbios patógenos.

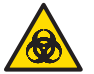

2

 Este sistema es para uso exclusivo de personal cualificado. Una persona cualificada es aquella con reconocida formación en análisis clínicos y manipulación de desechos infecciosos. Lea detenidamente este manual de instrucciones antes de utilizar el instrumento.

 Deseche los instrumentos usados según lo estipulado por las normas locales sobre residuos con peligro biológico.

#### NOTA:

• Este instrumento es un equipo de precisión. Tenga cuidado al manipularlo y no lo someta a fuertes golpes o vibraciones.

• No apoye contenedores u otro tipo de recipiente que contenga muestras en la unidad. El instrumento podría dañarse si una muestra u otro líquido se derrama en su interior.

©2020 ARKRAY, Inc.

- Queda terminantemente prohibida la copia de cualquier parte de este manual de instrucciones sin la autorización expresa de ARKRAY, Inc.
- · La información de este manual de instrucciones está sujeta a cambios sin previo aviso.
- ARKRAY, Inc. se ha esforzado al máximo en preparar este manual de instrucciones lo mejor posible. En caso de que detecte algo raro, incorrecto o alguna omisión, póngase en contacto con el distribuidor.

Los siguientes símbolos utilizados en este manual, así como las etiquetas de este instrumento, sirven para llamar su atención sobre elementos específicos.

Para conocer el significado de los símbolos indicados en las etiquetas (incluida la caja de envío) que no se describen a continuación, consulte el folleto incluido en el paquete.

### Para su seguridad

3

Siga las instrucciones que le proporcionamos a lo largo del manual para evitar la exposición a microbios patógenos.

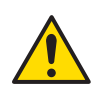

Siga las instrucciones que le proporcionamos a lo largo del manual para evitar lesiones y daños materiales.

### Para un rendimiento óptimo

IMPORTANTE: Siga las instrucciones que le proporcionamos a lo largo del manual para obtener resultados de análisis precisos.

**NOTA:** Información útil para evitar daños en el instrumento u otras piezas, así como otra información importante que se debe tener en cuenta.

**REFERENCIA:** Explicaciones adicionales que le permiten utilizar el instrumento de la forma más conveniente, así como información sobre las funciones relacionadas.

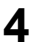

Con cada instrumento SPOTCHEM D-Concept se suministran los siguientes manuales de instrucciones. Una vez que haya leído el "Manual de instrucciones de la unidad SPOTCHEM D-00", lea los manuales de instrucciones de cada unidad de análisis.

### • Manual de instrucciones (este manual) de la unidad SPOTCHEM D-00 (unidad operativa)

En primer lugar, lea este manual.

La unidad SPOTCHEM D-00 es una unidad operativa que se puede conectar a una unidad de análisis o a un modelo existente para su funcionamiento y establecer la configuración de la(s) unidad(es) conectada(s). En este manual de instrucciones se describen las operaciones que son necesarias y cómo establecer las distintas configuraciones para realizar los análisis.

### • Manual de instrucciones de la unidad SPOTCHEM D-01 (unidad de análisis)

La unidad SPOTCHEM D-01 es una unidad de análisis que utiliza el paquete de reactivos SPOTCHEM D para realizar varios análisis. Este manual de instrucciones describe el método de análisis y mantenimiento.

### • Manual de instrucciones de la unidad SPOTCHEM D-02 (unidad de análisis)

La unidad SPOTCHEM D-02 es una unidad de análisis que utiliza el reactivo simple el reactivo múltiple y una placa de electrolitos de SPOTCHEM D para realizar varios análisis. Este manual de instrucciones describe el método de análisis y mantenimiento.

### Manual de instrucciones de la unidad SPOTCHEM D-03 (unidad de análisis)

La unidad SPOTCHEM D-03 es una unidad de análisis que utiliza el reactivo simple y el reactivo múltiple de SPOTCHEM D. Este manual de instrucciones describe el método de análisis y mantenimiento.

El instrumento presenta diversas etiquetas de precaución en zonas donde pueden producirse daños. Conozca los posibles daños reflejados en cada etiqueta y siga las precauciones que se describen a continuación.

### Parte trasera

5

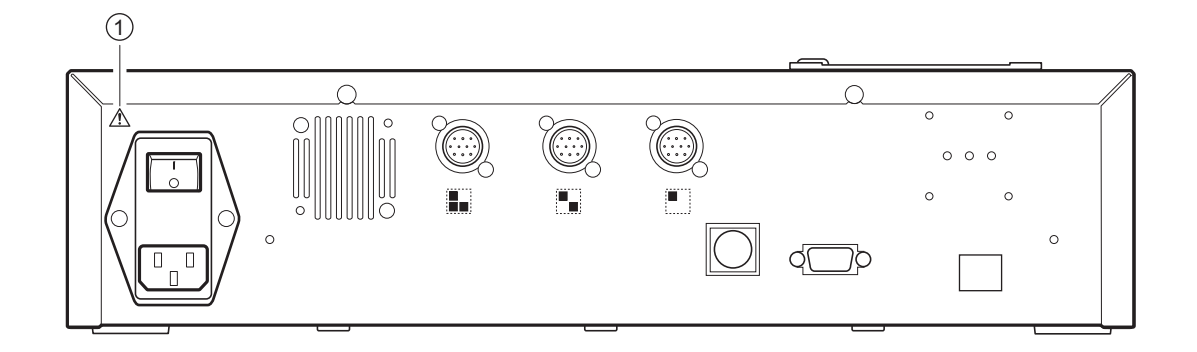

#### ① Terminal de entrada de potencia

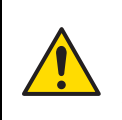

Este es el conector del cable de corriente. Utilice el cable de corriente incluido para evitar descargas eléctricas e incendios. No utilice ningún otro cable eléctrico. Si no se enciende, el fusible podría estar fundido. Contacte su distribuidor local.

# Tabla de contenido

| Capítu | lo 1 Antes del uso 1-1                                                                                                    |
|--------|----------------------------------------------------------------------------------------------------|
| 1-1    | Descripción         1-2           1-1-1         Características         1-2           1-1-2         Especificaciones         1-3                                                                                                    |
| 1-2    | Desembalaje         1-4           1-2-1         Instrumento         1-4           1-2-2         Accesorios         1-4           1-2-3         Embalaje de los accesorios         1-5                                                                                                    |
| 1-3    | Nombres de las partes y funciones1-61-3-1Parte delantera del instrumento1-61-3-2Parte trasera del instrumento1-7Image: Al conectar dispositivos externos1-8Image: Al conectar el lector de códigos de barras portátil1-8                                                                                   |
| 1-4    | Panel de control                                                                                                    |
| 1-5    | Conexión y visualización de la unidad de análisis 1-11                                                                                                    |
| 1-6    | Instalación1-121-6-1Precauciones para la instalación1-121-6-2Precauciones al mover el instrumento1-131-6-3Fijación del instrumento1-131-6-4Conexión del instrumento1-13                                                                                                    |
| Capítu | lo 2 Operaciones básicas 2-1                                                                                                    |
| 2-1    | Pantallas2-22-1-1Pantalla de indicación de estado2-22-1-2Pantalla del menú2-22-1-3Pantalla de configuración2-32-1-4Pantalla de mensajes2-3                                                                                                    |
| 2-2    | Funcionamiento de la pantalla del menú                                                                                                    |
| 2-3    | Funcionamiento de la pantalla de configuración       2-5         2-3-1       Funcionamiento de la pantalla de configuración       2-5            Cursor.       2-5            Funcionamiento de la pantalla de configuración       2-5            Funcionamiento de la pantalla de configuración       2-5 |
|        | 2-3-2       Cambiar los valores establecidos       2-6         2-3-3       Introducción de caracteres       2-6         Introducción de caracteres       2-6         Mover el cursor       2-7         Eliminación de caracteres       2-7                                                                 |
| _      | 2-3-4       Introducción de números       2-8         2-3-5       Introducción de la fecha       2-8         2-3-6       Introducción de la hora       2-9                                                                                                    |
| 2-4    | Funcionamiento de la pantalla de mensajes                                                                                                    |

| 2-5    | Operación cuando ocurre un error 2-11                                                                                                    |
|--------|----------------------------------------------------------------------------------------------------|
| Capítu | o 3 Conexión de modelos existentes 3-1                                                                                                    |
| 3-1    | Modelos existentes que se pueden conectar                                                                                                    |
| 3-2    | Conexión         3-3           3-2-1         Conexión del instrumento         3-3           3-2-2         Procedimiento de inicio         3-3                                                                                                    |
| 3-3    | Comprobación de funcionamiento y resultados       3-4         3-3-1       Análisis       3-4         3-3-2       Pantalla de resultados       3-5         ■       SP-4430       3-5         ■       SI-3510 / SI-3511       3-5         ■       SE-1520       3-5                                                                                                    |
|        | 3-3-3       Impresión de resultados       3-6         ■ SP-4430       3-6         ■ SI-3510 / SI-3511       3-8         ■ SE-1520       3-9                                                                                                    |
| Capítu | o 4 Uso del menú 4-1                                                                                                    |
| 4-1    | Descripción de la pantalla del menú                                                                                                    |
| 4-2    | Introducción del número de análisis                                                                                                    |
| 4-3    | Introducción del ID de la muestra                                                                                                    |
| 4-4    | Resultados del análisis4-64-4-1Búsqueda por resultados del análisis4-6■ Número máximo de análisis a almacenar en la memoria4-6■ Criterios y parámetros de búsqueda4-6■ Uso de comodines4-74-4-2Comprobación e impresión de los resultados del análisis4-9■ Lectura de la pantalla de búsqueda y botones operables4-9                                                                                                    |
| 4-5    | Submenús4-144-5-1Ajuste del reloj4-144-5-2Configuración de opciones4-154-5-3Puesta a cero de la configuración de opciones4-184-5-4Búsqueda de lista de problemas4-19Número máximo de casos a almacenar en la memoria4-190Criterios y parámetros de búsqueda4-194-5-5Comprobación e impresión de la lista de problemas4-220Pantalla de lista de problemas y operaciones disponibles4-224-5-6Encendido y apagado de la unidad de análisis4-26 |

| Capítu | lo 5 Mantenimiento 5-1               |
|--------|--------------------------------------|
| 5-1    | Desinfección                         |
| 5-2    | Configuración del papel de impresión |
| Capítu | lo 6 Solución de problemas 6-1       |
| 6-1    | Tipos de mensajes 6-2                |
| 6-2    | Mensajes de advertencia 6-3          |
| 6-3    | Mensajes de error                    |
| 6-4    | Mensajes de problemas 6-7            |
| Capítu | lo 7 Índice                          |
| 7-1    | Índice                               |

### Capítulo 1 Antes del uso

Este capítulo contiene toda la información a saber antes de usar este instrumento.

| 1-1 | Descripción1-2 |                                                      |  |
|-----|----------------|------------------------------------------------------|--|
|     | 1-1-1          | Características                                      |  |
|     | 1-1-2          | Especificaciones                                     |  |
| 1-2 | Dese           | mbalaje1-4                                           |  |
|     | 1-2-1          | Instrumento                                          |  |
|     | 1-2-2          | Accesorios                                           |  |
|     | 1-2-3          | Embalaje de los accesorios1-5                        |  |
| 1-3 | Nom            | bres de las partes y funciones1-6                    |  |
|     | 1-3-1          | Parte delantera del instrumento                      |  |
|     | 1-3-2          | Parte trasera del instrumento                        |  |
|     |                | <ul> <li>Al conectar dispositivos externos</li></ul> |  |
| 1-4 | Pane           | I de control                                         |  |
| 1-5 | Cone           | exión y visualización de la unidad de análisis1-11   |  |
| 1-6 | Insta          | lación1-12                                           |  |
|     | 1-6-1          | Precauciones para la instalación1-12                 |  |
|     | 1-6-2          | Precauciones al mover el instrumento1-13             |  |
|     | 1-6-3          | Fijación del instrumento 1-13                        |  |
|     | 1-6-4          | Conexión del instrumento1-13                         |  |
|     |                |                                                      |  |

# 1-1 Descripción

## 1-1-1 Características

### Fácil de usar

Cada operación y control de la unidad de análisis conectada se puede realizar desde el panel de control del instrumento (salvo los modelos existentes).

### Diseño de la unidad

Esta unidad (unidad operativa) y las unidades de análisis se proporcionan como unidades separadas, lo que le permite combinar las unidades de análisis necesarias para una configuración óptima del sistema.

#### • Códigos de barras disponibles para control

El instrumento se puede conectar a los lectores de códigos de barras portátiles opcionales. Esto lee el código de barras de la muestra y asigna el código de barras leído como un ID.

#### LCD grande a color

El instrumento emplea una pantalla LCD grande a color y fácil de ver que hace que la configuración necesaria para el análisis y los ajustes en la pantalla del menú sean fáciles de entender y hacer funcionar. Cuando el papel de la impresora se agota, se produce un error de lectura de la tarjeta de lote, etc., se muestra un mensaje con una descripción del problema y las medidas a adoptar para permitir que se tomen sin problemas.

#### • Se puede conectar a modelos existentes

Este instrumento se puede conectar a las unidades de análisis de la serie SPOTCHEM D-Concept, así como a otras unidades existentes fabricadas por ARKRAY para comprobar e imprimir los resultados del análisis.

#### Ahorro de espacio

Este instrumento se puede conectar a hasta 3 unidades de análisis apiladas una encima de la otra. Esto permite que las funciones de 3 unidades se utilicen en el espacio de 1 unidad y proporciona un uso más eficiente del espacio.

#### Gestión de datos mediante dispositivos externos conectados

Los resultados del análisis se pueden utilizar eficazmente mediante el uso del software de gestión de datos opcional y dispositivos externos.

## 1-1-2 Especificaciones

### SPOTCHEM D-00 (SD-9810)

| Elemento                                  | Especificaciones                                                                                                    |
|-------------------------------------------|----------------------------------------------------------------------------------------------------|
| Configuración                             | Instrumento, accesorios                                                                                                    |
| Número de dispositivos conectados         | Hasta 3                                                                                                    |
| Modelos existentes que se pueden conectar | SPOTCHEM EZ SP-4430, SPOTCHEM IM SI-3510, SI-3511,<br>SPOTCHEM EL SE-1520                                                                                                    |
| Hora de inicio                            | Aproximadamente 1 minuto                                                                                                    |
| Pantalla                                  | LCD grande a color de 320 × 240 puntos                                                                                                    |
| Impresora                                 | Impresora con papel de 58 mm de ancho                                                                                                    |
| Capacidad de almacenamiento de datos      | Resultados del análisis: 100 análisis para cada dispositivo conectado<br>(Máximo 300 análisis)<br>Lista de problemas: 50 registros para cada dispositivo conectado<br>incluida la unidad SPOTCHEM D-00<br>(Máximo 200 registros) |
| Salida externa                            | 1 puerto RS-232C (EIA-574)<br>1 puerto (opcional) Ethernet (10 BASE-T ethernet)<br>*No se puede utilizar simultáneamente                                                                                                    |
| Velocidad de comunicación                 | RS-232C: 2400, 4800, 9600, 19200, 38400 bps                                                                                                    |
| Lector de códigos de barras               | Lector de códigos de barras portátil (opcional)                                                                                                    |
| Entorno de funcionamiento                 | Temperatura: de 10 a 30°C<br>Humedad: de 20 a 80% de HR (sin condensación)                                                                                                    |
| Entorno de almacenamiento                 | Temperatura: de 1 a 30°C<br>Humedad: de 20 a 80% de HR (sin condensación)                                                                                                    |
| Entorno durante el transporte             | Temperatura: de -10 a 60°C<br>Humedad: de 20 a 80% de HR (sin condensación)<br>(El nivel de humedad ambiental tampoco debe exceder la humedad<br>absoluta correspondiente de 40°C a 85% de HR.)                                  |
| Dimensiones                               | 408 (An) × 330 (F) × 103 (Al) mm                                                                                                    |
| Peso                                      | Aproximadamente 5 kg                                                                                                    |
| Tensión de alimentación<br>(Instrumento)  | AC 100 - 240 V (la variación de voltaje de la fuente de alimentación principal debe estar en el rango ±10%), 50/60 Hz                                                                                                    |
| Nivel de presión acústica                 | 80 dB                                                                                                    |
| Potencia de entrada                       | 300 VA o inferior                                                                                                    |
| Ubicación de uso                          | Solo para uso en interiores                                                                                                    |
| Altitud                                   | 2 000 m                                                                                                    |
| Grado de contaminación                    | 2                                                                                                    |
| Categoría de sobrecarga de voltaje        | П                                                                                                    |
| Duración esperada                         | 5 años (según los datos de la compañía) <sup>*1</sup>                                                                                                    |

\*1: la fecha de fabricación se incluye en el número de serie como se muestra a continuación.

- El 2º y el 3<sup>er</sup> dígito del número de serie: los 2 últimos dígitos del año de fabricación
- El 4º y el 5º dígito del número de serie: el mes de fabricación

# 1-2 Desembalaje

Los siguientes elementos se incluyen con este instrumento. Compruebe que todos estos elementos estén incluidos. Si falta algún elemento o está defectuoso, póngase en contacto con su distribuidor.

#### NOTA:

Para los reactivos y consumibles utilizados para el análisis, consulte el manual de cada unidad de análisis.

### 1-2-1 Instrumento

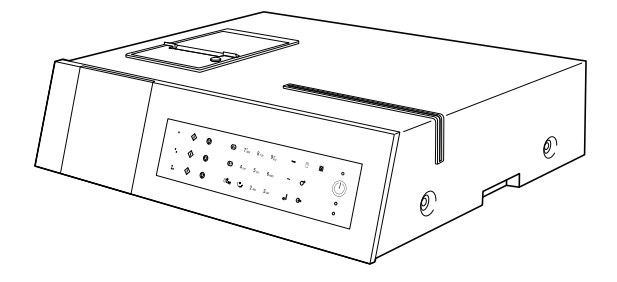

| Elementos incluidos | Descripción   | Cantidad |
|---------------------|---------------|----------|
| Instrumento         | SPOTCHEM D-00 | 1        |

### 1-2-2 Accesorios

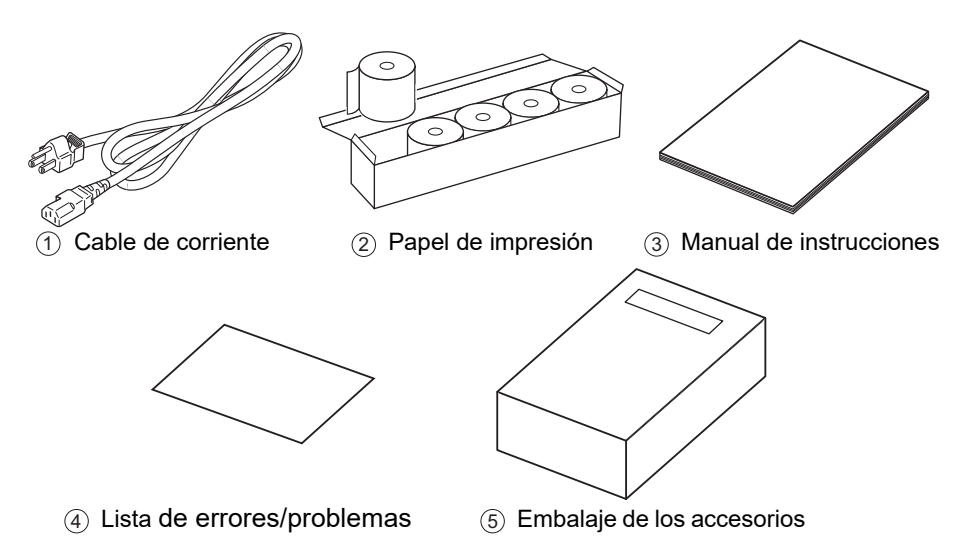

| N.º de<br>elemento | Elementos incluidos           | Descripción                                            | Cantidad |
|--------------------|-------------------------------|--------------------------------------------------------|----------|
| 1                  | Cable de corriente            | Característica nominal: 250 V 10 A                     | 1        |
| 2                  | Papel de impresión            | Rollo de 58 mm de ancho × 25 m de largo, 5 rollos/caja | 1        |
| 3                  | Manual de instrucciones       |                                                        | 1        |
| 4                  | Lista de errores/problemas    |                                                        | 1        |
| 5                  | Embalaje de los<br>accesorios |                                                        | 1        |

## 1-2-3 Embalaje de los accesorios

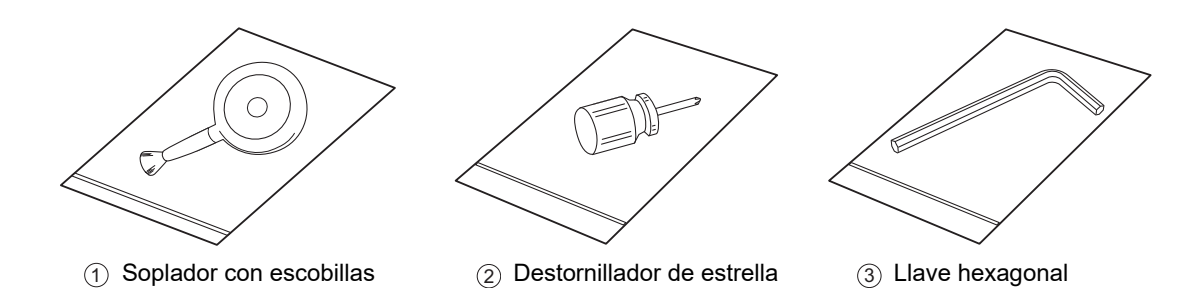

| N.º de<br>elemento | Nombre                     | Descripción                                                | Cantidad |
|--------------------|----------------------------|------------------------------------------------------------|----------|
| 1                  | Soplador con escobillas    | Se utiliza para el mantenimiento de la unidad de análisis. | 1        |
| 2                  | Destornillador de estrella | Se utiliza para el mantenimiento de la unidad de análisis. | 1        |
| 3                  | Llave hexagonal            | Se utiliza para el instalación de la unidad de análisis.   | 1        |

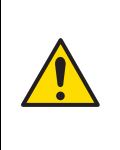

# Este soplador con escobillas contiene látex de caucho natural que puede provocar reacciones alérgicas.

Si no se encuentra bien, deje inmediatamente de utilizar el producto y consulte a un médico.

1-3

# Nombres de las partes y funciones

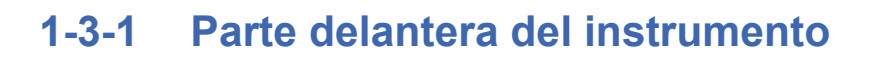

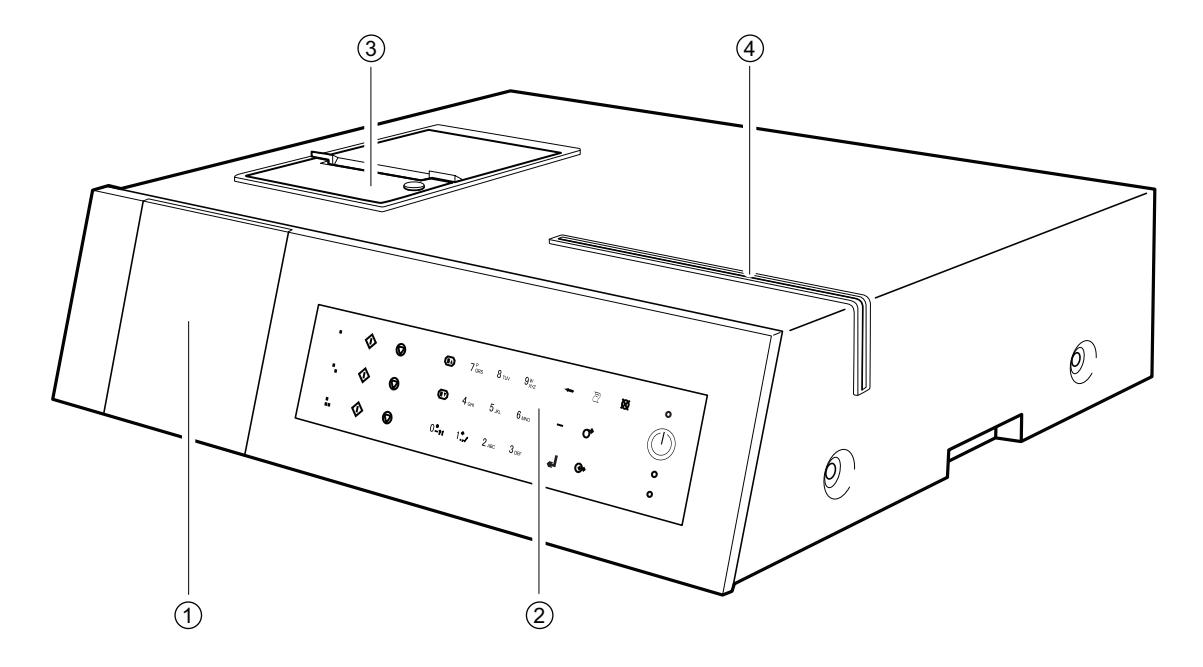

| N.º de<br>elemento | Nombre                        | Función                                                                                                    |
|--------------------|-------------------------------|----------------------------------------------------------------------------------------------------|
| 1                  | Pantalla                      | Muestra el estado de funcionamiento del instrumento, los resultados del análisis, los errores, etc.                                                                                         |
| 2                  | Panel de control              | Contiene los botones para hacer funcionar el instrumento como<br>el de inicio del análisis y la entrada numérica.<br>Para más información, consulte "1-4 Panel de control" (página<br>1-9). |
| 3                  | Impresora                     | Esta es una impresora térmica. Imprime los resultados del análisis y las descripciones de configuración de parámetros.                                                                      |
| 4                  | Lector de tarjetas magnéticas | Se utiliza para leer tarjetas de lote que contienen los datos del reactivo, etc.                                                                                                    |

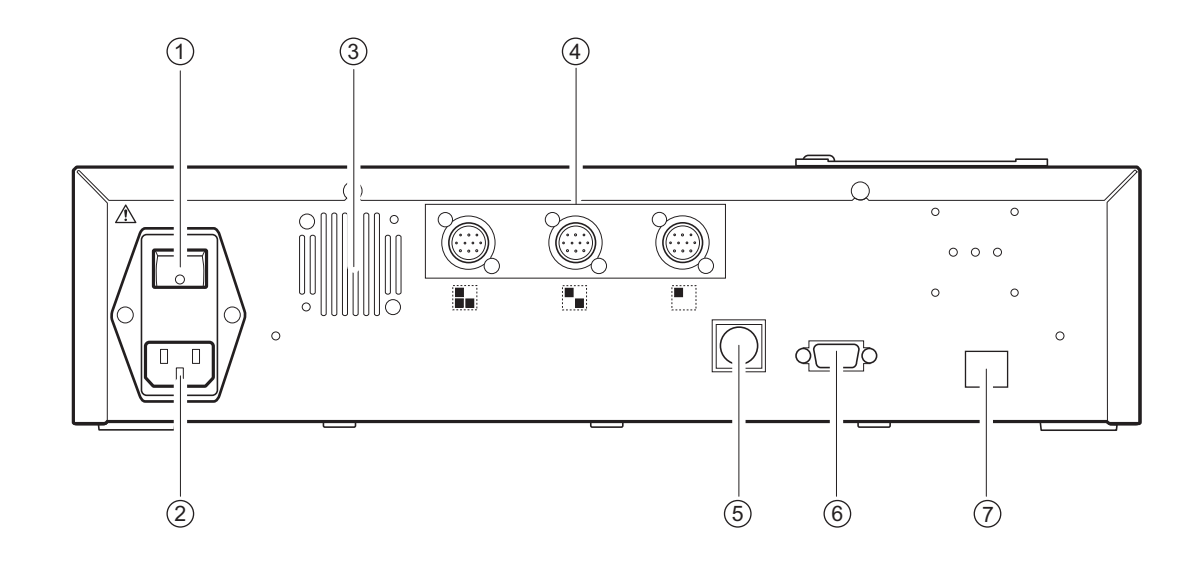

| N.º de<br>elemento | Nombre                                                        | Función                                                                                                    |
|--------------------|---------------------------------------------------------------|----------------------------------------------------------------------------------------------------|
| 1                  | Interruptor principal                                         | Enciende/apaga la alimentación principal. Durante el uso<br>normal, encienda el instrumento (lado  ) y durante el<br>mantenimiento especificado o cuando no use el instrumento<br>durante mucho tiempo, apague la alimentación (lado ◯). |
| 2                  | Terminal de entrada de<br>potencia                            | Conecta el cable de alimentación.                                                                                                    |
| 3                  | Ventilador de enfriado                                        | Expulsa el aire caliente del interior de la unidad para evitar el sobrecalentamiento.                                                                                                    |
| 4                  | Terminales de conexión de la<br>unidad de análisis            | Conecte las diversas unidades de análisis SPOTCHEM<br>D-Concept (o equipos existentes).                                                                                                    |
| 5                  | Terminal de conexión portátil<br>de códigos de barras         | Conecta el lector de códigos de barras portátil (opciones). Para<br>más información, consulte "Al conectar el lector de códigos de<br>barras portátil" (página 1-8).                                                                     |
| 6                  | Terminal de conexión de<br>dispositivo externo 1<br>(RS-232C) | Interfaz RS-232C para la conexión de dispositivos externos.<br>Para más información, consulte "Al conectar dispositivos<br>externos" (página 1-8).                                                                                       |
| 7                  | Terminal de conexión de<br>dispositivo externo 2 (Ethernet)   | Se puede usar una tarjeta de red con este terminal para<br>permitir la conexión LAN. Para más información, consulte<br>"Al conectar dispositivos externos" (página 1-8).                                                                 |

### **1-3-2** Parte trasera del instrumento

### Al conectar dispositivos externos

**NOTA:** Utilice el cable de comunicación especificado por ARKRAY cuando conecte el instrumento a dispositivos externos. Para obtener más información, póngase en contacto con su distribuidor local.

### Al conectar el lector de códigos de barras portátil

El instrumento se puede conectar a un lector de códigos de barras portátil (opcional) para leer el código de barras impreso para la entrada automática del ID de la muestra.

**NOTA:** Utilice el lector de códigos de barras portátil especificado por ARKRAY. Para obtener más información, póngase en contacto con su distribuidor local.

# 1-4 Panel de control

Todas los análisis de la unidad SPOTCHEM D-Concept se realizan desde el panel de control del instrumento. En este apartado se explican los nombres y funciones de los botones del panel de control.

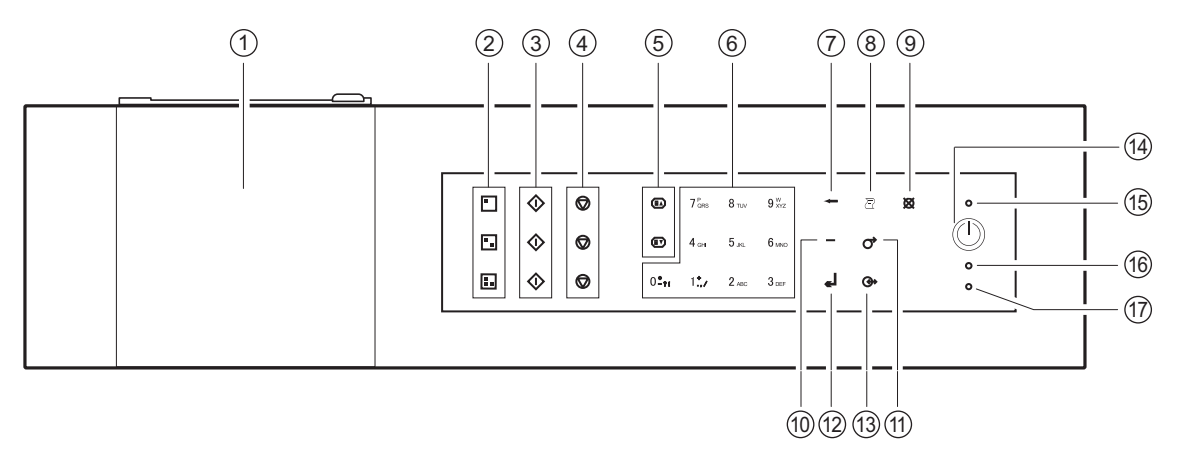

| N.º de<br>elemento | Símbolo                      | Función                                                                                                    |
|--------------------|------------------------------|----------------------------------------------------------------------------------------------------|
| 1                  | (Nada)                       | Muestra el estado del instrumento y la información de configuración. Para más información, consulte "2-1 Pantallas" (página 2-2).                                                                                                    |
| 2                  |                              | Pulse uno de estos botones para seleccionar una unidad de análisis (o modelo existente).                                                                                                    |
| 3                  | $\diamond$                   | Pulse este botón para comenzar el análisis.                                                                                                    |
| (4)                | $\bigcirc$                   | Pulse este botón para cancelar el análisis.                                                                                                    |
| 5                  |                              | Utilice estos botones para cambiar las páginas de resultados del análisis, de<br>búsqueda, etc.                                                                                                    |
| 6                  | 0 <b>-</b> ?!~9 <sup>w</sup> | <ul> <li>Utilice estos botones para valores numéricos.</li> <li>Utilice estos botones para especificar un número de menú durante el funcionamiento del mismo.</li> <li>Los caracteres alfabéticos se pueden introducir al indicar el ID de la muestra, etc.</li> <li>Pulse [0] en la pantalla de indicación de estado para volver a la pantalla [Menú principal].</li> </ul> |
| 7                  | ╺                            | Pulse este botón para eliminar la entrada más reciente.                                                                                                    |
| 8                  | Ē                            | Pulse este botón para imprimir los resultados del análisis.                                                                                                    |
| 9                  | ×                            | Pulse este botón para:<br>• cancelar el procesamiento que se está llevando a cabo actualmente;<br>• volver a la pantalla del menú de nivel superior;<br>• volver a la pantalla anterior sin guardar la configuración; o<br>• volver a la pantalla de indicación de estado desde la pantalla [Menú principal].                                                                |
| (1)                | _                            | Pulse este botón en la pantalla de entrada de valor numérico o contraseña para:<br>• mover el cursor a la derecha al introducir cadenas de caracteres; o<br>• mover el cursor entre los campos de entrada al introducir la fecha y la hora.<br>Utilice este botón en la pantalla de selección de elementos para resaltar un elemento.                                        |
| (1)                | $\bigcirc$                   | Mantenga pulsado este botón para alimentar el papel de impresión.                                                                                                    |

| N.º de<br>elemento | Símbolo | Función                                                                                                    |
|--------------------|---------|----------------------------------------------------------------------------------------------------|
| 12                 | Ļ       | Pulse este botón para confirmar la información de configuración.                                                  |
| 13                 |         | Pulse este botón para transferir los resultados del análisis al dispositivo externo<br>conectado, si corresponde. |
| 14)                |         | Pulse este botón para encender o apagar el dispositivo durante el uso normal.                                     |
| (15)               | (Nada)  | Se ilumina en azul cuando la alimentación está encendida.                                                         |
| 16                 | (Nada)  | Parpadea en naranja cuando se comunica con un dispositivo externo.                                                |
| 17                 | (Nada)  | Parpadea en rojo cuando ocurre un error.                                                                          |

# 1-5 Conexión y visualización de la unidad de análisis

A continuación se muestra un ejemplo de SPOTCHEM D-01 conectado a y SPOTCHEM D-02 conectado a en este instrumento. La relación entre los terminales conectados y las posiciones en pantalla de las unidades de análisis es la siguiente:

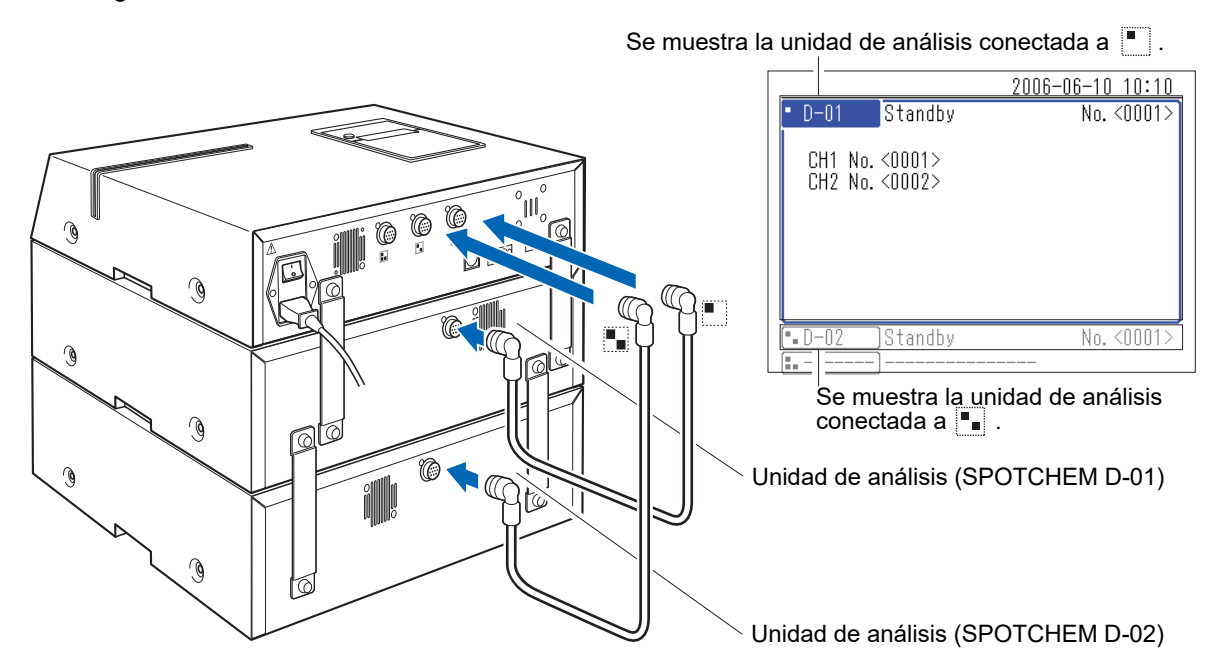

Para hacer funcionar una unidad de análisis conectada (o modelo existente), pulse los botones 🔳 🚛 del panel de control correspondientes a esa unidad.

A continuación se muestra un ejemplo de uso del botón I.

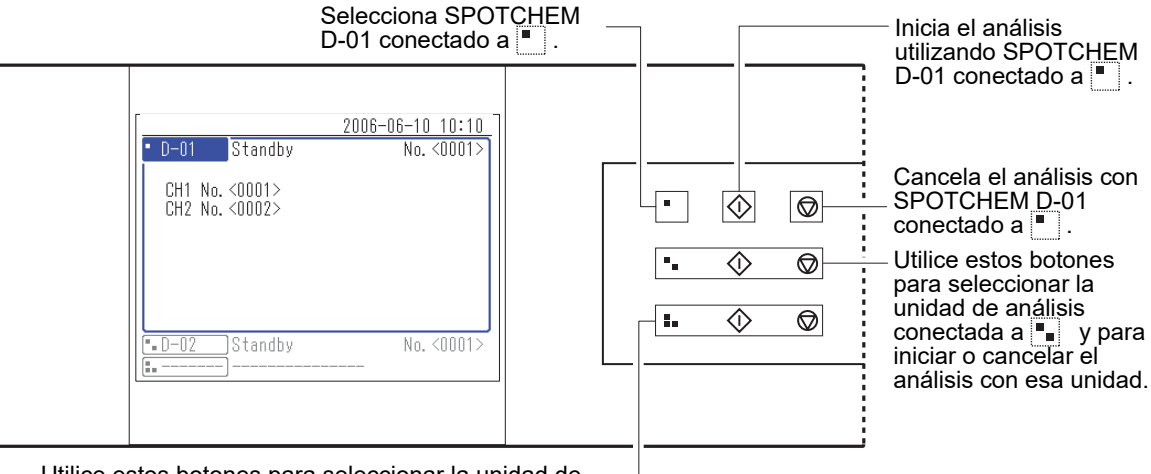

Utilice estos botones para seleccionar la unidad de análisis conectada a **1** y para iniciar o cancelar el – análisis con esa unidad. 1-6

# Instalación

## 1-6-1 Precauciones para la instalación

Antes de instalar el instrumento, lea los siguientes elementos y adopte siempre las medidas de seguridad adecuadas.

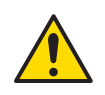

### Instale el instrumento bajo la supervisión de un técnico.

- Determine una ubicación para el instrumento y móntelo en dicha ubicación.
   No mueva el instrumento con la unidad de análisis o el dispositivo externo conectado. Separe la unidad de análisis y el dispositivo externo del instrumento antes de moverlo. Por motivos de seguridad, desplace siempre el instrumento sujetándolo por ambas asas.
- Durante la instalación, tenga cuidado de no dejar las manos atrapadas debajo del instrumento.
- Instale la parte trasera del instrumento al menos a 20 cm de distancia de la pared. Si no hay un espacio libre adecuado entre el instrumento y la pared, podría recalentarse el instrumento y los cables de conexión recibir una sobrecarga innecesaria que podría llegar a incendiar el aparato o alterar los resultados del análisis. Tendrá problemas para apagar el interruptor principal y desconectar los conectores en caso de errores o problemas.
- Instale la parte izquierda del instrumento (tomando la parte delantera del instrumento como referencia) al menos a 20 cm de distancia de la pared.
   Una separación no adecuada entre el instrumento y la pared puede dificultar las tareas de mantenimiento.
- Utilice los soportes de sujeción de la unidad de análisis para fijar el instrumento a las otras unidades. En caso contrario, el instrumento podría caerse por las fuertes fuerzas externas o vibraciones causando daños al instrumento y lesiones personales.
- Al desconectar una unidad de análisis del instrumento para realizar el mantenimiento u otras tareas, quite siempre los soportes de sujeción primero.
- Instale el instrumento donde la temperatura y la humedad se mantengan entre los siguientes intervalos. Temperatura: de 10 a 30°C
   Humedad: del 20 al 80%
   La instalación en el entorno del análisis fuera de estos intervalos puede dar lugar a resultados del análisis incorrectos.
- Instale el instrumento en una superficie estable, nivelada y que no esté sujeta a vibraciones. El funcionamiento del instrumento en un lugar inestable podría causar problemas o un funcionamiento defectuoso que podría provocar lesiones personales. **No** instale el instrumento donde pueda caerse o desplomarse.
- No instale el instrumento cerca de espacios en los que se almacenen productos químicos, equipos que generen gas corrosivo o ruido eléctrico, zonas que puedan afectar a la temperatura o humedad del instrumento, ya que esto puede causar un mal funcionamiento o daños al instrumento y, en consecuencia, provocar lesiones personales o resultados del análisis incorrectos.
- Instale el instrumento para evitar la luz solar directa, la condensación o el viento. Estos factores pueden causar resultados del análisis incorrectos, así como deformación o daños en el instrumento.
- Alimentar la potencia de la frecuencia y tensión (Tensión: CA 100 a 240 V; Frecuencia: 50/60 Hz). En caso contrario, podría causar un incendio, dañar la unidad o causar lesiones personales.
- Utilice el cable de alimentación que venía con el instrumento para evitar descargas eléctricas y fuego.
- Convendría que el instrumento estuviera conectado a una toma de corriente independiente. Además, la entrada de potencia en el instrumento es de un máximo de 300 VA.
- Conecte siempre el instrumento a un receptáculo con terminal a tierra para evitar descargas eléctricas. Si el receptáculo disponible en el sitio de la instalación no tiene terminal a tierra, póngase en contacto con su distribuidor.
- La variación de tensión de la alimentación principal debe estar en el rango ±10% de la tensión nominal.
- La sobretensión transitoria estándar existe en la alimentación principal.

- No desmonte el instrumento a menos que sea necesario para la instalación. No modifique el instrumento. El desmontaje y la modificación del instrumento pueden provocar la exposición a microbios patógenos o producir fuego o daños en el instrumento y, por consiguiente, lesiones personales.
- Si tiene que desmontar el instrumento después de su uso, lleve guantes protectores para evitar la exposición a microbios patógenos.

### **1-6-2** Precauciones al mover el instrumento

Al mover el instrumento, lea los siguientes elementos y adopte siempre las medidas de seguridad adecuadas.

- · Asegúrese de que la unidad de análisis no esté conectada al instrumento.
- Sostenga las asas con ambas manos y tenga cuidado de no chocar o someter al instrumento a cualquier vibración durante el desplazamiento. En caso contrario, podría dañar el instrumento.
- · Para mover el instrumento, embálelo de la misma manera que cuando se produce la entrega.

### 1-6-3 Fijación del instrumento

Antes de realizarlo, consulte "1-5 Conexión y visualización de la unidad de análisis" (página 1-11) y "1-6-1 Precauciones para la instalación" (página 1-12).

Utilice los soportes de sujeción que se encuentran en la unidad de análisis para sujetar las unidades.

① Utilice las manos para quitar los tornillos de fijación de los soportes de sujeción que se encuentran en la unidad de análisis.

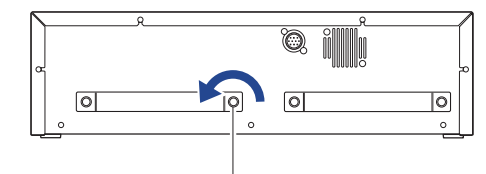

Tornillo de fijación

 2 Coloque los soportes de sujeción como se muestra en la figura para sujetar las unidades (unidad operativa o unidades de análisis).
 Las posiciones de instalación del soporte de sujeción dependen del número de unidades de análisis a conectar. Consulte la figura para una instalación correcta.

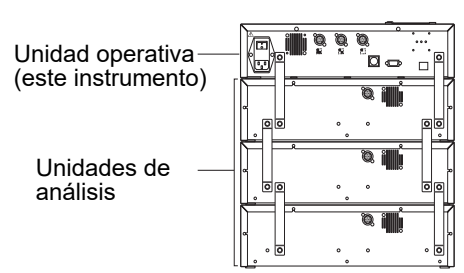

### 1-6-4 Conexión del instrumento

- ① Asegúrese de que el interruptor principal del instrumento esté en OFF.
- ② Utilice el cable de conexión para conectar el terminal de conexión de la unidad de análisis de este instrumento al terminal de conexión de la unidad operativa de la unidad de análisis.

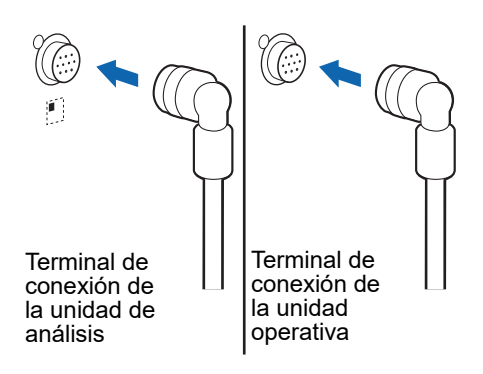

**NOTA:** Conecte siempre la unidad de análisis a la unidad operativa. Si una unidad de análisis está conectada erróneamente a otra unidad de análisis no funcionará.

**REFERENCIA:** Al conectar una unidad de análisis al instrumento, el cable de conexión se puede conectar a cualquiera de los terminales de conexión de la unidad de análisis **I I I**.

# Capítulo 2 Operaciones básicas

Este capítulo describe las operaciones básicas del instrumento.

2-1

2-2

2-3

2-4

2-5

|   | Panta | allas                                          |
|---|-------|------------------------------------------------|
|   | 2-1-1 | Pantalla de indicación de estado2-2            |
|   | 2-1-2 | Pantalla del menú                              |
|   | 2-1-3 | Pantalla de configuración                      |
|   | 2-1-4 | Pantalla de mensajes2-3                        |
| ) | Func  | ionamiento de la pantalla del menú             |
|   |       | Menús móviles                                  |
|   | Func  | ionamiento de la pantalla de configuración2-5  |
|   | 2-3-1 | Funcionamiento de la pantalla de configuración |
|   |       | Cursor                                         |
|   |       |                                                |
|   | 2-3-2 | Cambiar los valores establecidos2-6            |
|   | 2-3-3 | Introducción de caracteres                     |
|   |       | Introducción de caracteres                     |
|   |       | <ul> <li>Mover el cursor</li></ul>             |
|   | 2-3-4 | Introducción de números                        |
|   | 2-3-5 | Introducción de la fecha                       |
|   | 2-3-6 | Introducción de la hora                        |
|   | Func  | ionamiento de la pantalla de mensajes2-10      |
| ) | Oper  | ación cuando ocurre un error2-11               |

2-1 Pantallas

Esta sección explica los principales tipos de pantallas que muestra el instrumento.

### 2-1-1 Pantalla de indicación de estado

Esta es la pantalla básica del instrumento. Esta pantalla se muestra después de encender el instrumento (pulse el botón ()) y completar el proceso de inicio. Todas las operaciones comienzan desde esta pantalla. El sistema vuelve a esta pantalla después de completar todas las operaciones no relacionadas con el análisis.

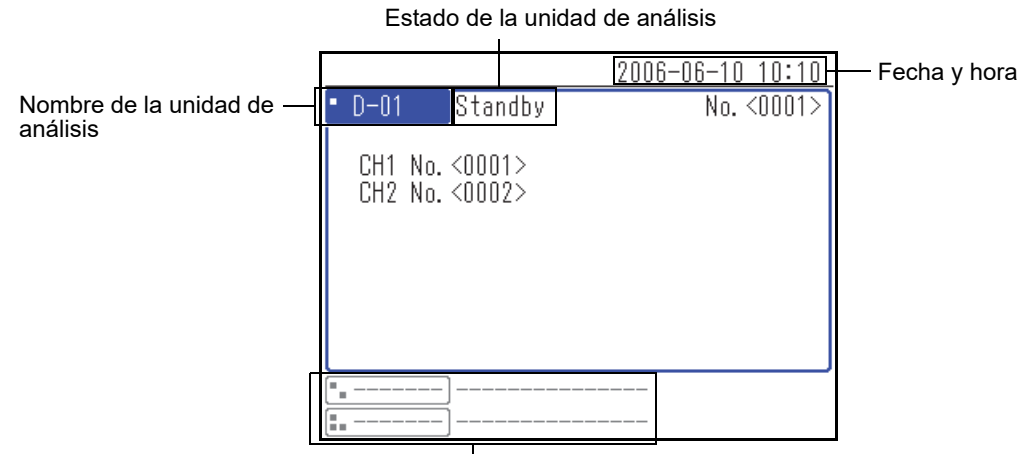

Otras unidades de análisis

### 2-1-2 Pantalla del menú

Pulse [0] en la pantalla de indicación de estado para mostrar la pantalla del menú. Esto se utiliza para comprobar la configuración del instrumento y las unidades de análisis, los resultados del análisis y otra información.

|             | 2006-0                                                                      | 6-10 10:10                         |
|-------------|-----------------------------------------------------------------------------|------------------------------------|
| Menú princi | pal                                                                         | (0000)                             |
| D-00        | 1 N.º de análisi<br>2 ID de la muest<br>3 Resultados del<br>4 Submenú       | s<br>ra<br>análisis                |
| • D-01      | 5 Config. tipo d<br>6 Mantenimiento<br>7 Config. info d<br>8 Config. de par | e muestra<br>e reactivo<br>ámetros |

## 2-1-3 Pantalla de configuración

La pantalla de configuración se utiliza para establecer el parámetro seleccionado en la pantalla del menú.

|                                                                                                    | 2006-06-10 10:10                                      |
|----------------------------------------------------------------------------------------------------|-------------------------------------------------------|
| Resultados del anális                                                                                     | sis (3000)                                            |
| Orden result. búsq.<br>Config. fecha <05-0<br>N.º de análisis <00<br>ID de la muestra<*<br>Und.<br>• D-01 | [Por fecha<br>6-10> - <06-06-10><br>00> - <9999><br>> |

## 2-1-4 Pantalla de mensajes

Aparece un mensaje para pedirle que confirme alguna operación específica u otros problemas.

|                       | 2006-06-1 | 0 10:10 |
|-----------------------|-----------|---------|
| Config. de parámetros |           | (4100)  |
| lniciar?              |           |         |
| Sí                    | 0*;       | 0 🕅     |
|                       |           | _       |
|                       |           |         |
|                       |           |         |
|                       |           |         |

2-2

## Funcionamiento de la pantalla del menú

Todas las operaciones de la unidad SPOTCHEM D-Concept se realizan desde el panel de control del instrumento. La explicación actual utiliza la pantalla [Menú principal] como ejemplo para explicar el método básico de funcionamiento.

### Menús móviles

### • Seleccione el menú para mostrar la pantalla de configuración

En la pantalla [Menú principal] y la pantalla [Submenú], cada elemento del menú tiene un número que se muestra a la izquierda, pulse los botones numéricos (botones del [1] al [9]) correspondientes al elemento.

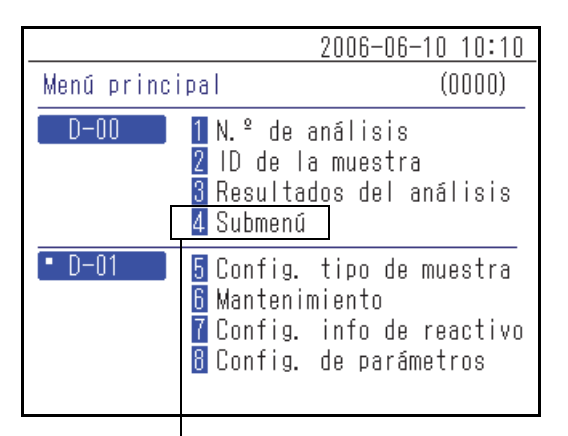

2006-06-10 10:10 Submenú (4000) D-00 1 Config. de parámetros 2 Lista de problemas 3 Mantenimiento

Pulse el botón numérico correspondiente al número de menú.

## Aparecerá el menú o la pantalla de configuración seleccionados.

### • Vuelva a la pantalla del menú anterior

Pulse el botón 💥 para volver a la pantalla del menú anterior.

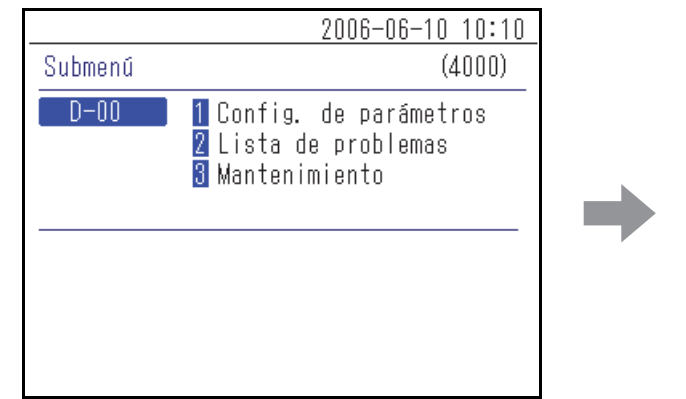

|                                                  | 2006-06-10 10:10                                                                  |
|--------------------------------------------------|-----------------------------------------------------------------------------------|
| Menú principal                                   | (0000)                                                                            |
| D-00 1 N. <sup>e</sup><br>2 ID<br>3 Res<br>4 Sub | de análisis<br>de la muestra<br>ultados del análisis<br>menú                      |
| • D-01 5 Con<br>6 Man<br>7 Con<br>8 Con          | fig. tipo de muestra<br>tenimiento<br>fig. info de reactivo<br>fig. de parámetros |

Pulse el botón 🚫.

Se muestra la pantalla del menú anterior.

**REFERENCIA:** Pulse el botón 💢 en la pantalla [Menú principal] para volver a la pantalla de indicación de estado.

# 2-3 Funcionamiento de la pantalla de configuración

## 2-3-1 Funcionamiento de la pantalla de configuración

### Cursor

En la pantalla de configuración, es posible que se le pida que seleccione un elemento resaltado o que introduzca el dígito o rellene el campo que parpadea. Hay un cursor en el elemento o dígito resaltado.

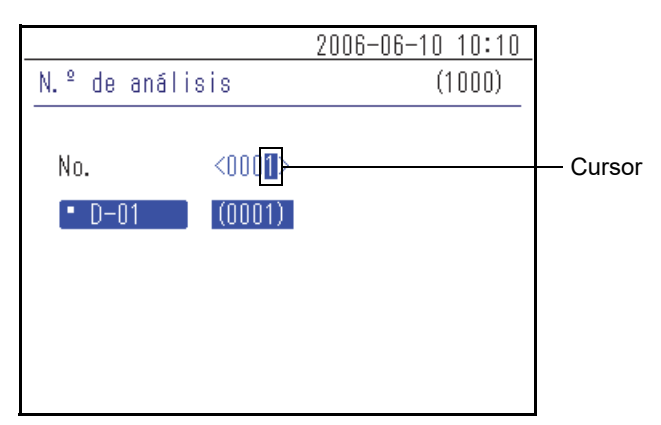

Funcionamiento de la pantalla de configuración

### • Seleccione el parámetro

Cuando hay varios parámetros en la pantalla de configuración, pulse el botón 🔔 para mover el cursor.

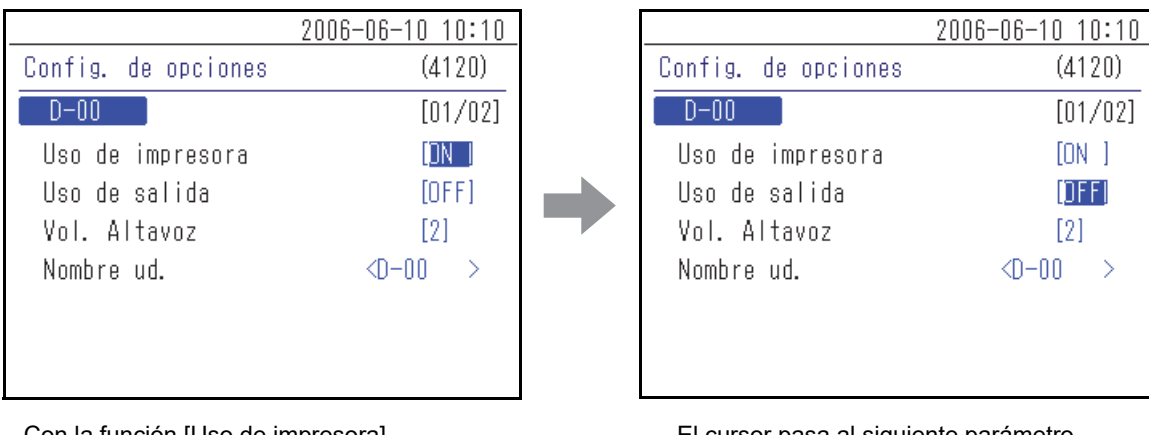

Con la función [Uso de impresora] seleccionada, pulse el botón \_].

El cursor pasa al siguiente parámetro.

#### **REFERENCIA:**

- Cuando se pulsa el botón  $\bigotimes$ , se vuelve a la pantalla anterior.
- Cuando el cursor está en el parámetro más bajo, pulse el botón para confirmar la configuración mostrada y volver a la pantalla anterior. Si hay varias pantallas de configuración, pulse el botón para mostrar la siguiente pantalla.

## 2-3-2 Cambiar los valores establecidos

Los elementos delimitados por [ ] pueden cambiarse por los nombres o valores preestablecidos en el instrumento. Con el cursor situado en el elemento, pulse el botón [ — ] para cambiar el nombre o el valor.

|                     | 2006-06-10 10:10 |  |
|---------------------|------------------|--|
| Config. de opciones | (4120)           |  |
| D-00                | [01/02]          |  |
| Uso de impresora    | ION I            |  |
| Uso de salida       | [OFF]            |  |
| Vol. Altavoz        | [2]              |  |
| Nombre ud.          | <d-00></d-00>    |  |
|                     |                  |  |
|                     |                  |  |
|                     |                  |  |

Pulse el botón [ - ].

|                     | 2006-06-10 10:10 |
|---------------------|------------------|
| Config. de opciones | (4120)           |
| D-00                | [01/02]          |
| Uso de impresora    | DFFI             |
| Uso de salida       | [OFF]            |
| Vol. Altavoz        | [2]              |
| Nombre ud.          | <d-00></d-00>    |
|                     |                  |
|                     |                  |
|                     |                  |

Se cambia el valor establecido.

### 2-3-3 Introducción de caracteres

Utilice números, símbolos y caracteres alfabéticos para introducir valores numéricos y cadenas de caracteres en el campo de entrada delimitado por < >. Esta sección explica cómo introducir caracteres y símbolos.

### Introducción de caracteres

Los botones numéricos también se utilizan para introducir caracteres y símbolos alfabéticos. Al pulsar repetidamente los botones numéricos, en el caso de [2], se cambiará el carácter en el orden "2"  $\rightarrow$  "A"  $\rightarrow$  "B"  $\rightarrow$  "C"  $\rightarrow$  "a"  $\rightarrow$  "b"  $\rightarrow$  "c"  $\rightarrow$  "2".

Los caracteres que se pueden introducir con los botones correspondientes se muestran a continuación.

| [0] | $0 \to * \to - \to ? \to ! \to 0$                                                                                                 |
|-----|----------------------------------------------------------------------------------------------------|
| [1] | $1 \to + \to . \to , \to / \to 1$                                                                                                 |
| [2] | $2 \rightarrow A \rightarrow B \rightarrow C \rightarrow a \rightarrow b \rightarrow c \rightarrow 2$                             |
| [3] | $3 \rightarrow D \rightarrow E \rightarrow F \rightarrow d \rightarrow e \rightarrow f \rightarrow 3$                             |
| [4] | $4 \to G \to H \to I \to g \to h \to i \to 4$                                                                                     |
| [5] | $5 \rightarrow J \rightarrow K \rightarrow L \rightarrow j \rightarrow k \rightarrow l \rightarrow 5$                             |
| [6] | $6 \rightarrow M \rightarrow N \rightarrow O \rightarrow m \rightarrow n \rightarrow o \rightarrow 6$                             |
| [7] | $7 \to P \to Q \to R \to S \to p \to q \to r \to s \to 7$                                                                         |
| [8] | $8 \to T \to U \to V \to t \to u \to v \to 8$                                                                                     |
| [9] | $9 \rightarrow W \rightarrow X \rightarrow Y \rightarrow Z \rightarrow w \rightarrow x \rightarrow y \rightarrow z \rightarrow 9$ |

### Mover el cursor

Para introducir el mismo carácter repetidamente, como "AA", introduzca el segundo carácter después de mover primero el cursor.

- ① Introduzca el primer carácter.
- ② Pulse el botón [ ].
   El cursor se mueve a la derecha.
- ③ Introduzca el segundo carácter.

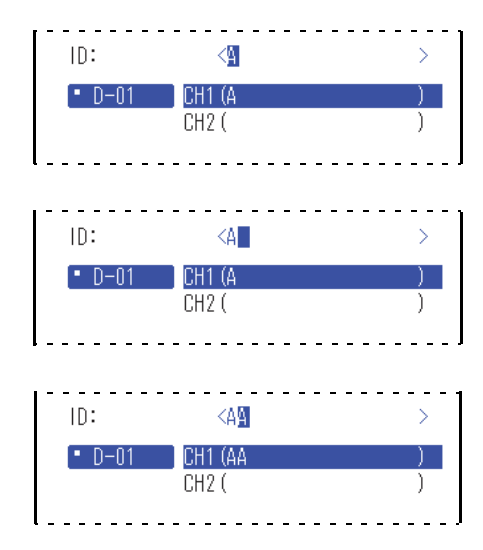

### Eliminación de caracteres

Para eliminar o modificar caracteres incorrectos, pulse el botón 🔶 para eliminarlos y volver a introducir los caracteres correctos.

#### **REFERENCIA:**

- No puede eliminar ni modificar un carácter en medio de una cadena de caracteres. Para eliminar o modificar dicho carácter, mueva el cursor hacia la izquierda eliminando todos los caracteres hasta llegar a ese carácter.

|         |            | 2006-06-10 10:10 |
|---------|------------|------------------|
| ID de l | a muestra  | (2000)           |
|         |            |                  |
| ID:     | <123       | 456PAM12345678   |
| • D-0   | 1 CH1 (123 | 456PAM123456789) |
|         | CH2 (      | )                |
|         |            |                  |
|         |            |                  |
|         |            |                  |
|         |            |                  |

### 2-3-4 Introducción de números

Esta sección explica cómo introducir números, como los números de análisis. En el campo para introducir solo números, el cursor parpadea en el dígito que se encuentra en el extremo derecho. Utilice los botones numéricos (botones del [0] al [9]).

(Ej.) Al introducir "1302"

① Pulse los botones "1" "3" "0" "2" en orden.

**REFERENCIA:** Para corregir los números introducidos, pulse el botón ← para eliminar el número e introducir a continuación el nuevo.

|           |                       | 2006-06-10 10:10 |
|-----------|-----------------------|------------------|
| N.º de ar | nálisis               | (1000)           |
|           |                       |                  |
| No.       | <130 <mark>2</mark> > |                  |
| • D-01    | (1302)                |                  |
|           |                       |                  |
|           |                       |                  |
|           |                       |                  |
|           |                       |                  |
| L         |                       |                  |

### 2-3-5 Introducción de la fecha

| Año | Introduzca los últimos 2 dígitos del año occidental. Desde el año 2000 al 2009, introduzca un 0 primero para hacer un número de 2 dígitos como "01". |
|-----|----------------------------------------------------------------------------------------------------|
| Mes | Desde enero a septiembre, introduzca un 0 primero para hacer un número de 2 dígitos como "01".                                                       |
| Día | Desde el día 1 al 9, introduzca un 0 primero para hacer un número de 2 dígitos como "01".                                                            |

#### **REFERENCIA:**

- Introduzca un número de 2 dígitos para el año, mes y día de la fecha.
- Para mover el cursor entre el año, mes o día, pulse el botón [ --- ].

(Ej.) Al introducir el 23 de agosto de 2006

- Introduzca el año. Introduzca "0" y "6" y pulse el botón [ ]. Mueva el cursor a la posición "Mes".
- ② Introduzca el mes. Introduzca "0" y "8" y pulse el botón [ ]. Mueva el cursor a la posición "Día".

|                                    | 2006-06-10 10:10 |
|------------------------------------|------------------|
| Config. del reloj                  | (4110)           |
| D-00                               |                  |
| Config. fecha <0 <mark>6</mark> -1 | 06-10>(AA-MM-DD) |
|                                    | 2006-06-10 10:10 |
| Config. del reloj                  | (4110)           |
| D-00                               |                  |

Config. fecha <06-0<mark>8</mark>-10>(AA-MM-DD)

③ Introduzca el día. Introduzca "2" y "3".

|                    | 2006-06-10 10:10            |
|--------------------|-----------------------------|
| Config. del reloj  | (4110)                      |
| D-00               |                             |
| Config. fecha <06- | -08-2 <b>3</b> > (AA-MM-DD) |

**REFERENCIA:** Para introducir dos fechas diferentes, como una fecha de inicio y una fecha de finalización, pulse el botón para mover el cursor del primer campo de fecha al segundo.

### 2-3-6 Introducción de la hora

② Introduzca el minuto. Introduzca "2" y "9".

| Hora    | Introduzca un valor de 0 a 23. Desde las horas 0 a las 9, introduzca un 0 primero para hacer<br>un número de 2 dígitos como "01". |
|---------|----------------------------------------------------------------------------------------------------|
| Minutos | Desde el minuto 1 al 9, introduzca un 0 primero para hacer un número de 2 dígitos como "01".                                      |

#### **REFERENCIA:**

- Introduzca un número de 2 dígitos para la hora y los minutos.
- Para mover el cursor entre el campo de la hora y el campo de los minutos, pulse el botón [ --- ].
- (Ej.) Al introducir las 8:29
- Introduzca la hora. Introduzca "0" y "8" y pulse el botón [ ]. Mueva el cursor a la posición "Minuto".

| Config. de | el rel | 2006-06-10 10:10<br>oi (4110) |
|------------|--------|-------------------------------|
| D-00       |        |                               |
| Config.    | fecha  | <06-06-10>(AA-MM-DD)          |
| Config.    | hora   | <08:31>                       |
|            |        |                               |

|                | 2006-       | 06-10 10:10 |
|----------------|-------------|-------------|
| Config. del re | loj         | (4110)      |
| D-00           |             |             |
| Config. fecha  | <06-06-10>( | AA-MM-DD)   |
| Config. hora   | <08:2       |             |

2-4

# Funcionamiento de la pantalla de mensajes

A veces aparece un mensaje que solicita confirmación durante la operación de análisis o configuración.

|                       | 2006-06-       | -10 10:10 |
|-----------------------|----------------|-----------|
| Config. de parámetro: | S              | (4100)    |
| lniciar?              |                |           |
| S                     | í 0 <u>*</u> ; | NO 🔯      |
| _                     |                |           |
|                       |                |           |
|                       |                |           |
|                       |                |           |

Lea el mensaje y pulse el botón correspondiente para continuar la operación.

2-5 Operación cuando ocurre un error

Si se produce un error durante la operación, aparecerá la siguiente pantalla emergente.

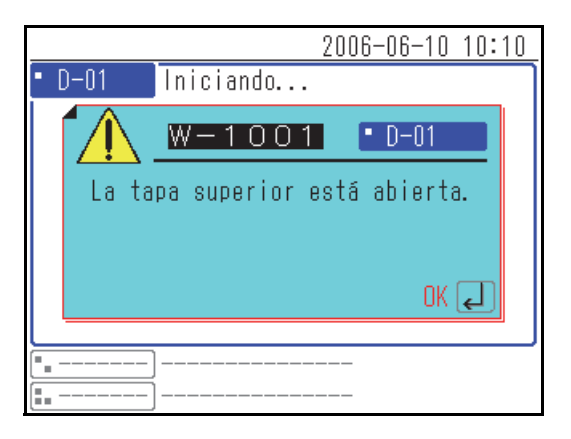

Lea el mensaje y adopte las medidas oportunas. Para más detalles sobre cómo actuar ante el error, consulte "Capítulo 6 Solución de problemas" (página 6-1). Capítulo 2 Operaciones básicas
# Capítulo 3 Conexión de modelos existentes

Este capítulo describe la conexión de los modelos existentes a este instrumento y ofrece una descripción del funcionamiento.

3-1

3-2

3-3

| ) | Mode  | elos existentes que se pueden conectar   |
|---|-------|------------------------------------------|
| ) | Cone  | exión                                    |
|   | 3-2-1 | Conexión del instrumento                 |
|   | 3-2-2 | Procedimiento de inicio                  |
| ) | Com   | probación de funcionamiento y resultados |
|   | 3-3-1 | <b>Análisis</b>                          |
|   | 3-3-2 | Pantalla de resultados                   |
|   |       | ■ SP-4430                                |
|   |       | SI-3510 / SI-3511                        |
|   |       | ■ SE-1520                                |
|   | 3-3-3 | Impresión de resultados                  |
|   |       | ■ SP-4430                                |
|   |       | SI-3510 / SI-3511                        |
|   |       | ■ SE-1520                                |

# 3-1 Modelos existentes que se pueden conectar

Este instrumento se puede conectar a hasta 3 unidades de análisis o modelos existentes fabricados por ARKRAY. Este instrumento arranca y detiene las operaciones de análisis de los modelos conectados y muestra e imprime los resultados del análisis.

El instrumento se puede conectar a los siguientes modelos existentes:

- SP-4430
- SI-3510 / SI-3511
- SE-1520

Para más información sobre cómo conectar los modelos existentes, consulte "3-2 Conexión" (página 3-3).

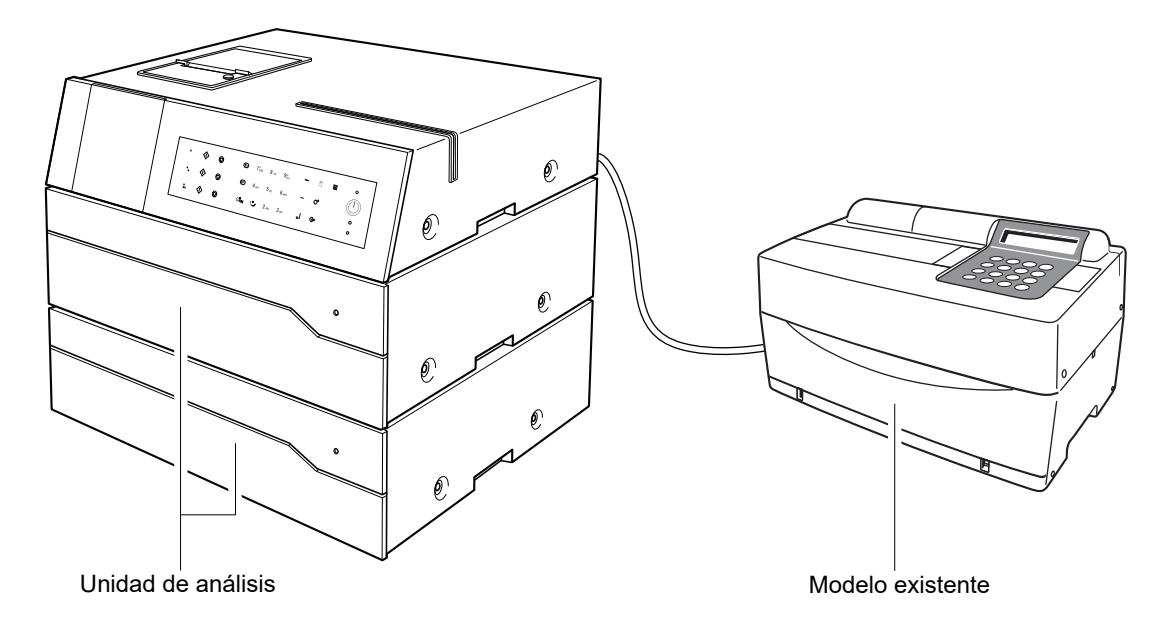

#### **REFERENCIA:**

- · Si desea conectar un modelo existente, póngase en contacto con su distribuidor.
- Cuando una o más unidades estén conectadas, observe el orden de arranque de los dispositivos.

# 3-2-1 Conexión del instrumento

Solicite al técnico de servicio que haga las conexiones.

#### NOTA:

- · Se necesita un adaptador de conexión del modelo existente (opciones) para poder conectarlo.
- Se necesita un cable RS-232C especial para poder conectar este adaptador a un modelo existente.

### 3-2-2 Procedimiento de inicio

**NOTA:** Utilice el siguiente procedimiento para encender la alimentación cuando esté conectado a modelos existentes. El procedimiento de inicio si se ejecuta en un orden erróneo puede causar problemas.

① Encienda la unidad SPOTCHEM D-00.

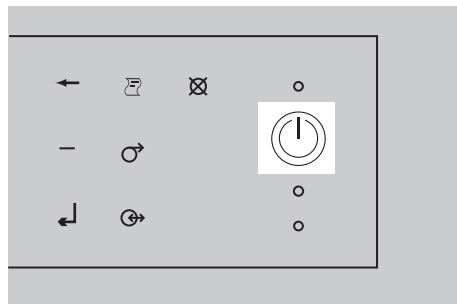

② Después de que se muestre la pantalla de indicación de estado, encienda el/los modelo(s) existente(s).

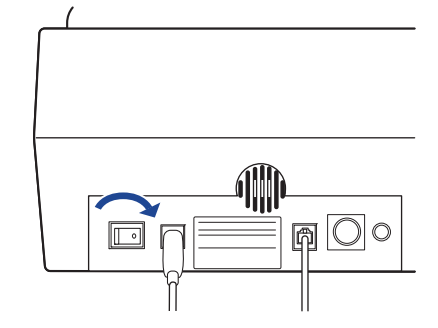

- 2006-06-10 10:10 D-01 Standby No. <0001> Standby No. <0001> SP-4430 Standby No. <0001> No. <0001>
- ③ Cuando se inicia un modelo existente, su nombre aparece en la pantalla.

3-3

# Comprobación de funcionamiento y resultados

# 3-3-1 Análisis

Este instrumento arranca y detiene la operación de análisis del modelo existente conectado. En esta sección, se explica el SP-4430 como muestra.

- Compruebe que el modelo existente esté en espera y pulse el botón <i>).
- ② Cargue el reactivo, la muestra y la punta en el modelo existente y pulse el botón <i>).

**NOTA:** Utilice el reactivo, la cubeta (contenedor de muestra) y la punta especificados para el modelo existente. Para más información, consulte el manual de funcionamiento del modelo.

|                                       |       | 2006-06-10 10:10 |
|---------------------------------------|-------|------------------|
| • SP-4430 l                           | .isto | No. <0001>       |
| No. <0001                             | >     |                  |
|                                       |       |                  |
|                                       |       |                  |
|                                       |       |                  |
| · · · · · · · · · · · · · · · · · · · |       |                  |
| [                                     |       |                  |

③ El modelo existente realiza la medición y la unidad SPOTCHEM D-00 muestra los resultados en la pantalla.

**REFERENCIA:** Para más información sobre la pantalla de visualización de los resultados del análisis, consulte "3-3-2 Pantalla de resultados" (página 3-5).

| 2006-06-10                                               | 10:10  |
|----------------------------------------------------------|--------|
| <ul> <li>SP-4430 Analizando</li> </ul>                   |        |
|                                                          | [1/2]  |
| No. <0001> ID <abcdef></abcdef>                          |        |
| Multi∶[PANEL-1]], Lot. <u< th=""><th>/WXYZ&gt;</th></u<> | /WXYZ> |
| I-BII: U. / mg/dL                                        |        |
| I-Cho : 180 mg/dL                                        |        |
| BIU · OZ MG/OL                                           |        |
| DUN · 44 Mg/OL                                           |        |
|                                                          |        |
|                                                          |        |
|                                                          |        |
|                                                          |        |

|                     | 2006-06-10 10:10 |
|---------------------|------------------|
| <br>SP-4430 Standby | No. <0002>       |
| N (0000)            | [1/3]            |
| No. <uuu2></uuu2>   |                  |
|                     |                  |
|                     |                  |
|                     |                  |
|                     |                  |
|                     |                  |
| ·                   |                  |
|                     |                  |

④ Pulse el botón ①. El modelo existente vuelve al modo de espera.

**REFERENCIA:** Los botones correspondientes al panel de control  $\langle i \rangle$  y los botones  $\bigcirc$  difieren dependiendo de los terminales ( $[\bullet]$   $[\bullet]$ ) a los que esté conectado el modelo existente. Para más información, consulte "1-5 Conexión y visualización de la unidad de análisis" (página 1-11).

### 3-3-2 Pantalla de resultados

Los resultados del análisis de los modelos existentes conectados a este instrumento se visualizan como se muestra a continuación. Cuando hay varias páginas, pulse el botón  $(\equiv A)$  o  $(\equiv V)$  para ir a otra página.

#### ■ SP-4430

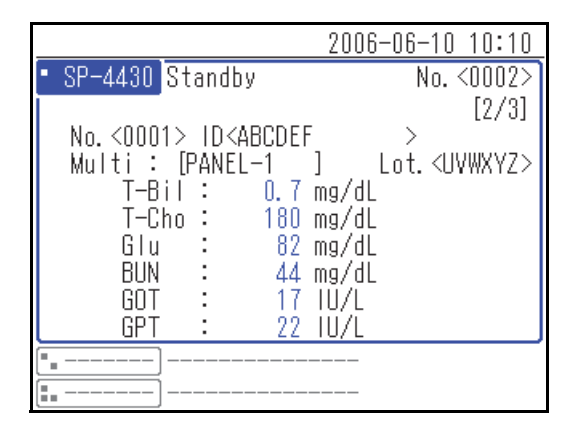

#### SI-3510 / SI-3511

|                                                                                             | 2006-06-10 10:10                 |
|---------------------------------------------------------------------------------------------|----------------------------------|
| • <u>SI-3511</u> Listo<br><s< th=""><th>No.&lt;0003&gt;<br/>angre compl&gt; [2/3]</th></s<> | No.<0003><br>angre compl> [2/3]  |
| CH1 No. <0001> ID<                                                                          | ABCDEF >                         |
| [CRP Wide ]<br>CRP : 12.3                                                                   | Lot. <aaaaaa><br/>mg/dL</aaaaaa> |
| • • • • • • • • • • • • • • • • • • •                                                       |                                  |

#### ■ SE-1520

|                                                          | 2006 <sup>.</sup>                          | -06-10 10:10           |
|----------------------------------------------------------|--------------------------------------------|------------------------|
| • SE-1520 Listo                                          | <b>(D</b> ), <b>( D</b> )                  | No. <0002>             |
|                                                          | <suero< th=""><th>&gt; [2/2]</th></suero<> | > [2/2]                |
| No. <0001> ID <a< th=""><th>BCDEF</th><th>&gt;</th></a<> | BCDEF                                      | >                      |
| [E-Plate]                                                |                                            | Lot. <aaaaaa></aaaaaa> |
| Na :<br>K                                                | 163 mmol/                                  | L                      |
| Ci ÷                                                     | 123 mmol/                                  | L                      |
|                                                          |                                            |                        |
| [ <u> </u>                                               |                                            |                        |

## 3-3-3 Impresión de resultados

Puede imprimir y comprobar los resultados del análisis. Esta sección explica cómo leer los resultados del análisis impreso.

#### SP-4430

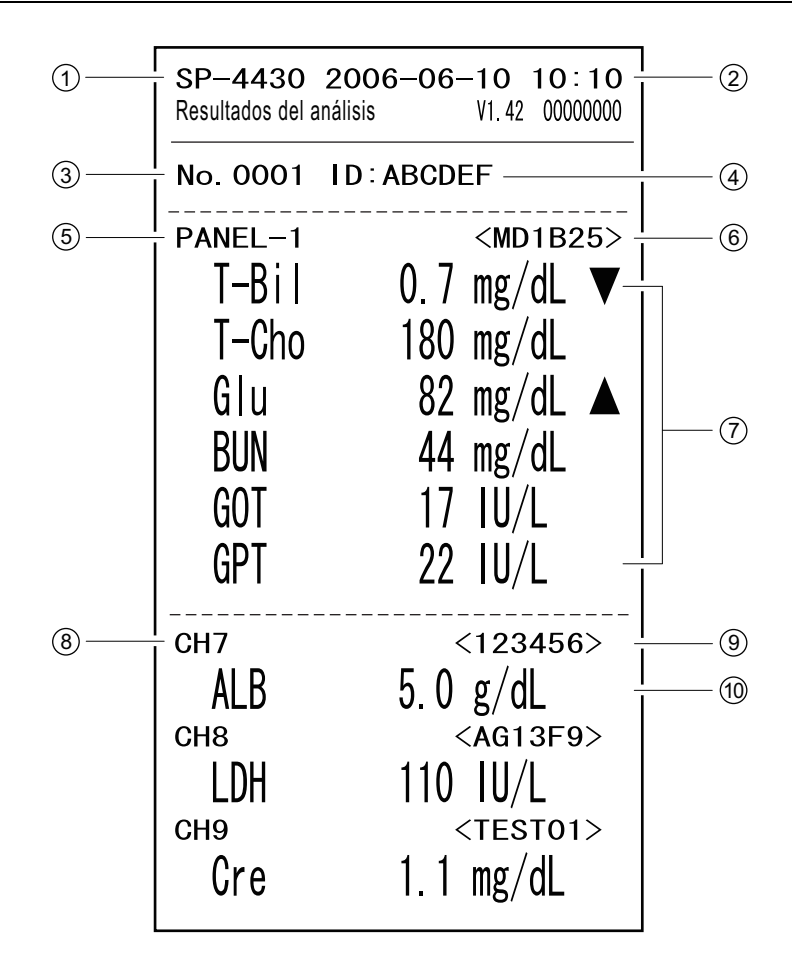

| N.º | Elemento                                 | Descripción                                                  |
|-----|------------------------------------------|--------------------------------------------------------------|
| 1   | Nombre de la unidad                      |                                                              |
| 2   | Fecha y hora del análisis                |                                                              |
| 3   | Número de análisis                       |                                                              |
| 4   | ID de la muestra                         | La impresión solo está disponible cuando se introduce el ID. |
| (5) | Nombre del lote del reactivo<br>múltiple | Impreso solo cuando se utiliza este reactivo.                |
| 6   | Nombre del lote del reactivo<br>múltiple | Impreso solo cuando se utiliza este reactivo.                |

| N.º | Elemento                                                                 | Descripción                                                                                                    |
|-----|--------------------------------------------------------------------------|----------------------------------------------------------------------------------------------------|
| 7   | Nombre del elemento del<br>reactivo múltiple y resultado del<br>análisis | <ul> <li>Impreso solo cuando se utiliza este reactivo.</li> <li>Los siguientes se imprimen dependiendo del valor del análisis.</li> <li>▲ : el valor es mayor que el rango normal</li> <li>▼ : el valor es menor que el rango normal</li> <li>OVER: el valor es menor que el rango analizable</li> <li>UNDER: el valor es menor que el rango analizable</li> <li>El límite superior o inferior del rango de análisis se imprime después de "OVER" o "UNDER".</li> <li>???: fallo de aplicación</li> <li>: el análisis no es posible</li> </ul> |
| 8   | Número CH único                                                          | Impreso solo cuando se utiliza este reactivo.                                                                                                    |
| 9   | Número del lote del reactivo<br>simple                                   | Impreso solo cuando se utiliza este reactivo.                                                                                                    |
| 10  | Nombre del elemento del reactivo<br>simple y resultado del análisis      | <ul> <li>Impreso solo cuando se utiliza este reactivo.</li> <li>Los siguientes se imprimen dependiendo del valor del análisis.</li> <li>▲ : el valor es mayor que el rango normal</li> <li>▼ : el valor es menor que el rango normal</li> <li>OVER: el valor es mayor que el rango analizable</li> <li>UNDER: el valor es menor que el rango analizable</li> <li>El límite superior o inferior del rango de análisis se imprime después de "OVER" o "UNDER".</li> <li>???: fallo de aplicación</li> <li>: el análisis no es posible</li> </ul> |

#### SI-3510 / SI-3511

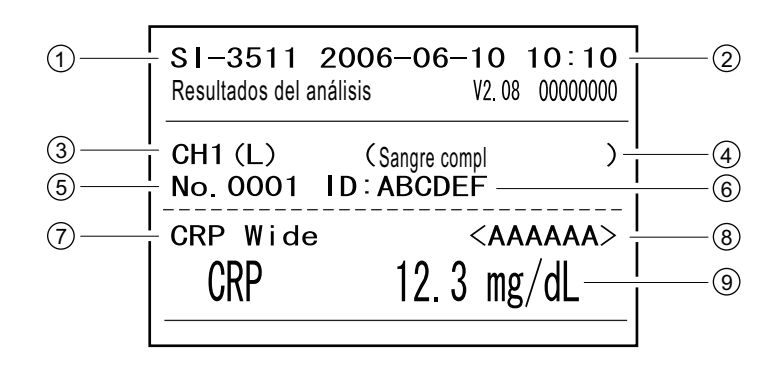

| N.º | Elemento                                        | Descripción                                                                                                    |
|-----|-------------------------------------------------|----------------------------------------------------------------------------------------------------|
| 1   | Nombre de la unidad                             |                                                                                                    |
| 2   | Fecha y hora del análisis                       |                                                                                                    |
| 3   | Número CH                                       |                                                                                                    |
| 4   | Tipo de muestra                                 |                                                                                                    |
| 5   | Número de análisis                              |                                                                                                    |
| 6   | ID de la muestra                                | Impreso solo cuando se utiliza este reactivo.                                                                                                    |
| 7   | Nombre del reactivo                             |                                                                                                    |
| 8   | Número del lote del reactivo                    |                                                                                                    |
| 9   | Nombre del elemento y<br>resultado del análisis | <ul> <li>Los siguientes se imprimen dependiendo del valor del análisis.</li> <li>▲ : el valor es mayor que el rango normal</li> <li>▼ : el valor es menor que el rango normal</li> <li>OVER: el valor es mayor que el rango analizable</li> <li>UNDER: el valor es menor que el rango analizable</li> <li>El límite superior o inferior del rango de análisis se imprime después de "OVER" o "UNDER".</li> </ul> |

#### ■ SE-1520

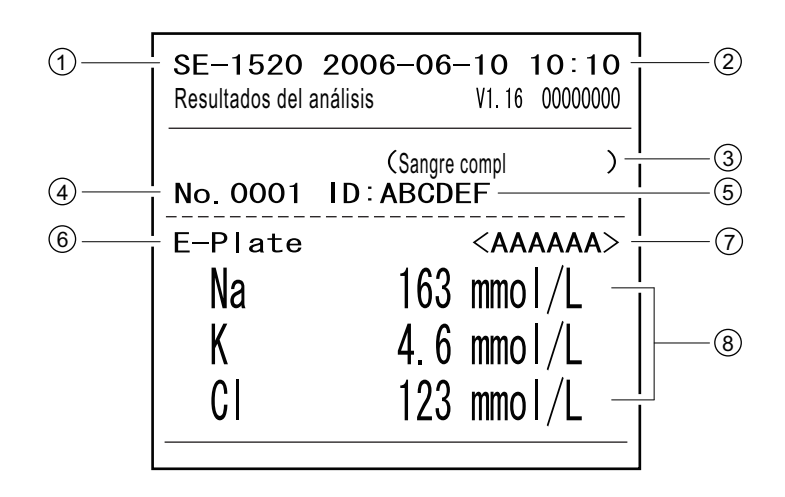

| N.º | Elemento                                                                                  | Descripción                                                                                                    |
|-----|-------------------------------------------------------------------------------------------|----------------------------------------------------------------------------------------------------|
| 1   | Nombre de la unidad                                                                       |                                                                                                    |
| 2   | Fecha y hora del análisis                                                                 |                                                                                                    |
| 3   | Tipo de muestra                                                                           |                                                                                                    |
| 4   | Número de análisis                                                                        |                                                                                                    |
| 5   | ID de la muestra                                                                          | Impreso solo cuando se utiliza este reactivo.                                                                                                    |
| 6   | Nombre del reactivo de la placa<br>para el análisis de los<br>electrolitos                |                                                                                                    |
| 7   | Número del lote de la placa<br>para el análisis de los<br>electrolitos                    |                                                                                                    |
| 8   | Parámetro de la placa para el<br>análisis de los electrolitos y<br>resultado del análisis | <ul> <li>Los siguientes se imprimen dependiendo del valor del análisis.</li> <li>▲ : el valor es mayor que el rango normal</li> <li>▼ : el valor es menor que el rango normal</li> <li>OVER: el valor es mayor que el rango analizable</li> <li>UNDER: el valor es menor que el rango analizable</li> <li>El límite superior o inferior del rango de análisis se imprime después de "OVER" o "UNDER".</li> <li>???: error de estabilidad</li> <li>***: error de unión de líquido</li> <li>: el análisis no es posible</li> </ul> |

Capítulo 3 Conexión de modelos existentes

# Capítulo 4 Uso del menú

Este capítulo describe los elementos que se pueden configurar en las pantallas del menú del instrumento y el método de funcionamiento.

| 4-1 | Desc  | ripción de la pantalla del menú                                                                                     | 4-2        |
|-----|-------|----------------------------------------------------------------------------------------------------|------------|
|     |       | ■ Configuración disponible en la pantalla del menú                                                                  | 4-2        |
| 4-2 | Intro | ducción del número de análisis                                                                                      | 4-3        |
| 4-3 | Intro | ducción del ID de la muestra                                                                                        | 4-4        |
|     |       | <ul> <li>Restricciones de la ID de la muestra</li> <li>Introducción de múltiples ID de las muestras</li> </ul>      | 4-4<br>4-4 |
| 4-4 | Resu  | Iltados del análisis                                                                                                | 4-6        |
|     | 4-4-1 | Búsqueda por resultados del análisis                                                                                | 4-6        |
|     |       | Número máximo de análisis a almacenar en la memoria                                                                 | 4-6        |
|     |       | Criterios y parámetros de búsqueda                                                                                  | 4-6        |
|     |       | Uso de comodines                                                                                                    | 4-7        |
|     | 4-4-2 | Comprobación e impresión de los resultados del análisis<br>■ Lectura de la pantalla de búsqueda y botones operables | 4-9<br>4-9 |
| 4-5 | Subn  | nenús                                                                                                    | 4-14       |
|     | 4-5-1 | Ajuste del reloj                                                                                                    | 4-14       |
|     | 4-5-2 | Configuración de opciones                                                                                           | 4-15       |
|     | 4-5-3 | Puesta a cero de la configuración de opciones                                                                       | 4-18       |
|     | 4-5-4 | Búsqueda de lista de problemas                                                                                      | 4-19       |
|     |       | Número máximo de casos a almacenar en la memoria                                                                    | 4-19       |
|     |       | Criterios y parámetros de búsqueda                                                                                  | 4-19       |
|     | 4-5-5 | Comprobación e impresión de la lista de problemas                                                                   | 4-22       |
|     |       | Pantalla de lista de problemas y operaciones disponibles                                                            | 4-22       |
|     | 4-5-6 | Encendido y apagado de la unidad de análisis                                                                        | 4-26       |
|     |       |                                                                                                    |            |

4-1

# Descripción de la pantalla del menú

En la pantalla de estado, pulse [0] para mostrar la pantalla [Menú principal]. A través de la pantalla del menú, se puede acceder a los ajustes y resultados de análisis del instrumento y se pueden realizar las operaciones necesarias para el mantenimiento. Esta sección explica los elementos que se pueden configurar en las pantallas del menú de los instrumentos y las páginas de referencia.

|                                  | 2006-06-10 10:10 |             |                                             |
|----------------------------------|------------------|-------------|---------------------------------------------|
| • D-01 Standby                   | No. <0001>       | Menú princi | pal                                         |
| CH1 No. <0001><br>CH2 No. <0002> |                  | D-00        | 1 N. <sup>9</sup><br>2 ID<br>3 Res<br>4 Sut |
|                                  |                  | • D-01      | 5 Cor<br>6 Mar<br>7 Cor                     |
|                                  |                  |             | 8 Cor                                       |

Pulse [0].

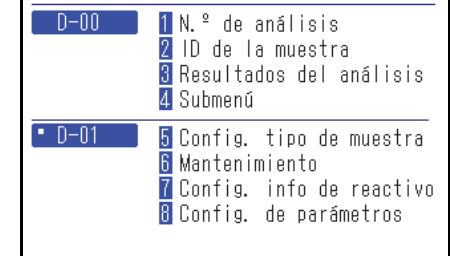

<u>2006-06-10 10:10</u> (0000)

Se muestra la pantalla [Menú principal].

#### Configuración disponible en la pantalla del menú

Los elementos que se pueden configurar en la pantalla del menú se muestran a continuación. Para más información sobre cómo realizar la configuración, consulte las páginas correspondientes.

| Elemento               |                                                                                             | Descripción                                                                                                    | Consulte<br>la página |
|------------------------|---------------------------------------------------------------------------------------------|----------------------------------------------------------------------------------------------------|-----------------------|
| Número de análisis     |                                                                                             | Introduzca el número de análisis, que se utilizará para las<br>respectivas unidades de análisis.                                                                                          | 4-3                   |
| ID de la muestra       |                                                                                             | Introduzca el ID de la muestra, que se utilizará para las<br>respectivas unidades de análisis.                                                                                            | 4-4                   |
| Resultado del análisis |                                                                                             | Los resultados del análisis se pueden buscar por fecha de<br>análisis, número de análisis u otros criterios de búsqueda y<br>se pueden visualizar, transferir, imprimir o eliminar.       | 4-6                   |
| Submenú                | ubmenú Ajustes Configura el reloj incorporado del instrumento y of<br>elementos opcionales. |                                                                                                    | 4-14                  |
|                        | Lista de<br>problemas                                                                       | La lista de problemas se puede buscar por fecha de error o<br>aparición de problemas, unidad de aparición u otros<br>criterios de búsqueda y se puede visualizar, imprimir o<br>eliminar. | 4-19                  |
|                        | Mantenimiento                                                                               | Enciende o apaga la unidad de análisis conectada.                                                                                                    | 4-26                  |

**REFERENCIA:** Número de menú [5] y posteriores son los ajustes para las unidades de análisis conectadas. Para más información sobre el parámetro, consulte los manuales de instrucciones de las unidades de análisis conectadas.

# 4-2 Introducción del número de análisis

Introduzca el número de análisis que se utiliza para las respectivas unidades de análisis. El número de análisis se introduce como un número de 4 dígitos.

**REFERENCIA:** Para más información sobre cómo introducir valores numéricos, consulte "2-3-4 Introducción de números" (página 2-8).

① Pulse [1] en la pantalla [Menú principal].

**REFERENCIA:** También puede pulsar [1] en la pantalla de indicación de estado para mostrar la pantalla de <N.º de análisis>.

|            | 2006-06                                                                        | 6-10 10:10                         |
|------------|--------------------------------------------------------------------------------|------------------------------------|
| Menú princ | ipal                                                                           | (0000)                             |
| D-00       | 1 N.º de análisis<br>2 ID de la muestr<br>3 Resultados del<br>4 Submenú        | a<br>análisis                      |
| • D-01     | 5 Config. tipo de<br>6 Mantenimiento<br>7 Config. info de<br>8 Config. de paré | e muestra<br>e reactivo<br>imetros |

② En la pantalla de <N.º de análisis>, pulse los botones para seleccionar la unidad de análisis para introducir el número de análisis.

#### **REFERENCIA:**

- · Se pueden seleccionar más de una unidad de análisis.
- Pulse de nuevo los botones
   Image: para cancelar la selección de la unidad de análisis.

|                    |        | 2006-06-10 10:10 |
|--------------------|--------|------------------|
| N.º de análisis    |        | (1000)           |
|                    |        |                  |
| No.                | <0001> |                  |
| • D-01             | (0001) |                  |
| •D-02              | (0001) |                  |
| <b>E.</b> SP-4430) | (0001) |                  |
|                    |        |                  |

③ Introduzca el número de análisis.

④ Pulse el botón 🚽.

**REFERENCIA:** Para cancelar la entrada, pulse el botón  $\bigotimes$ .

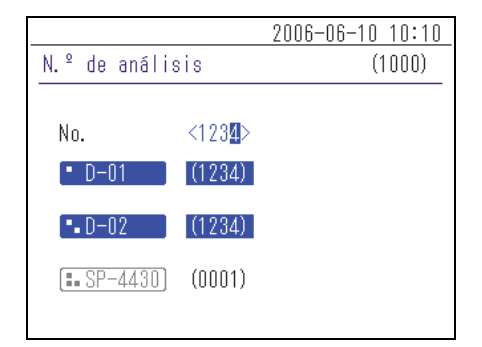

4-3

Introducción del ID de la muestra

Introduzca el ID de la muestra que se utiliza para las respectivas unidades de análisis.

#### Restricciones de la ID de la muestra

Para el ID de la muestra, introduzca hasta 18 caracteres o símbolos alfanuméricos.

REFERENCIA: Para más información sobre cómo introducir caracteres, consulte "2-3-3 Introducción de caracteres" (página 2-6).

El número de los ID de las muestras que se pueden introducir varía según la unidad de análisis conectada. Ej.:

- SPOTCHEM D-01: analiza hasta 2 muestras simultáneamente, por lo que acepta la entrada de 2 ID de las muestras.
- SPOTCHEM D-02: analiza solo 1 muestra a la vez, por lo que acepta la entrada de 1 ID de la muestra.

#### Introducción de múltiples ID de las muestras

Dependiendo de la unidad de análisis conectada, se puede introducir el mismo ID de la muestra en más de un CH. A continuación se muestra un ejemplo de SPOTCHEM D-01 conectado a 🔳.

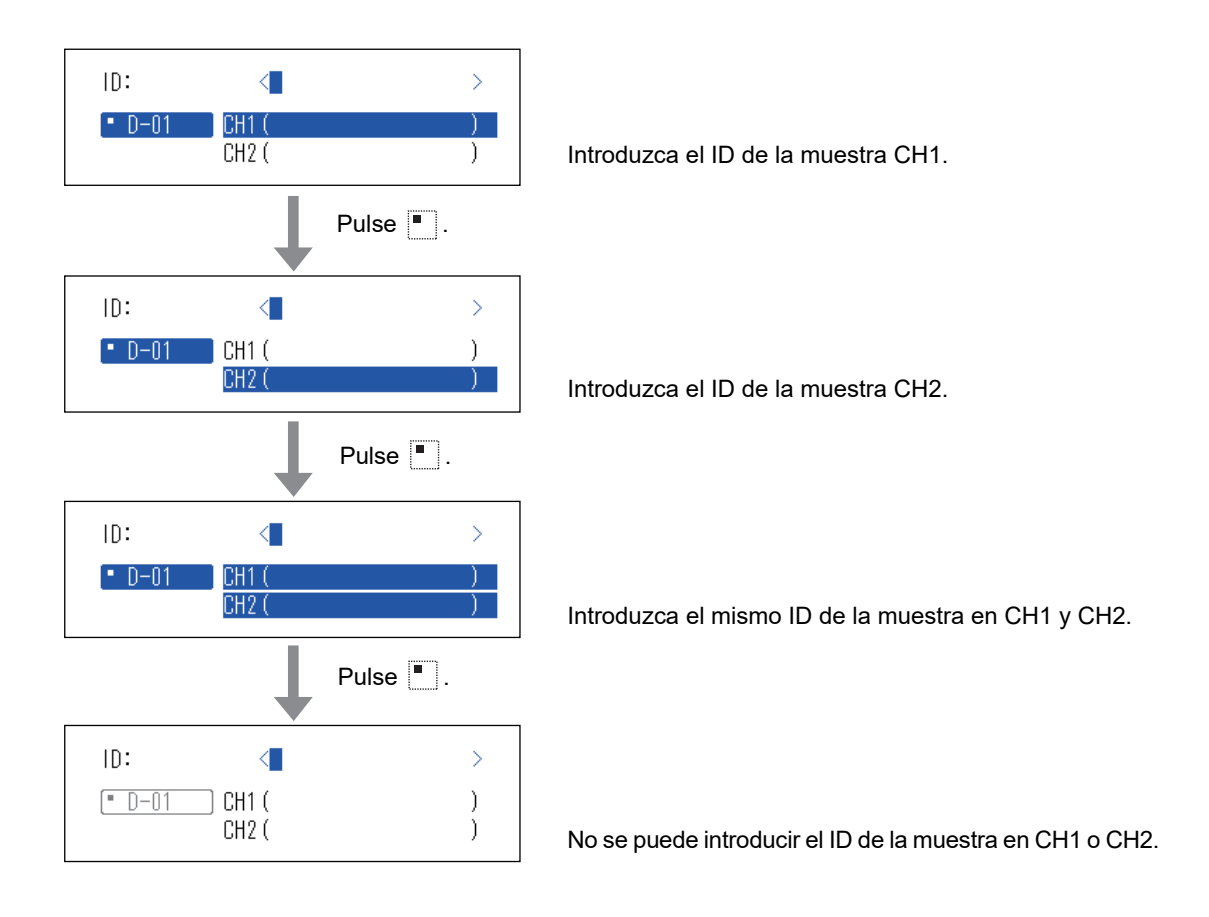

#### ① Pulse [2] en la pantalla [Menú principal].

**REFERENCIA:** También puede pulsar [2] en la pantalla de indicación de estado para mostrar la pantalla de <ID de la muestra>.

(2) En la pantalla de <ID de la muestra>, pulse el/los botón(es)

· Se pueden seleccionar más de una unidad de análisis.

para seleccionar la(s) unidad(es) de análisis para

• Pulse de nuevo los botones 🔳 🖬 para cancelar la selección de la

2006-06-10 10:10 Menú principal (0000) D-00 1 N.º de análisis 2 ID de la muestra 3 Resultados del análisis 4 Submenú D-01 5 Config. tipo de muestra 6 Mantenimiento 7 Config. info de reactivo 8 Config. de parámetros

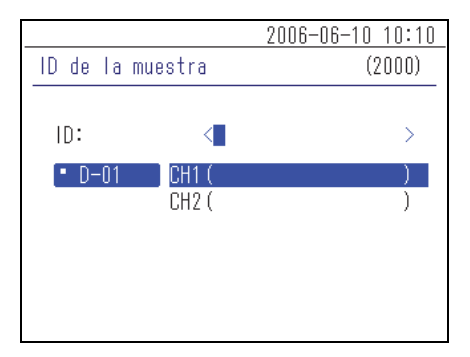

3 Introduzca el ID de la muestra.

introducir el ID de la muestra.

**REFERENCIA:** 

unidad de análisis.

**REFERENCIA:** El lector de códigos de barras portátil (opcional) permite introducir el ID de la muestra leyendo el código de barras.

|          |           | 2006-06-10 10:10 |
|----------|-----------|------------------|
| ID de la | muestra   | (2000)           |
|          |           |                  |
| ID:      | <1234     | ↓56PAM1234J8WG🕄> |
| • D-01   | CH1 (1234 | 156PAM1234J8WG3) |
|          | CH2 (     | )                |
|          |           |                  |
|          |           |                  |
|          |           |                  |
|          |           |                  |

④ Pulse el botón 🚽.

**REFERENCIA:** Para cancelar la entrada, pulse el botón  $\bigotimes$ .

4-4

Resultados del análisis

Los resultados del análisis almacenados en la memoria del instrumento se pueden imprimir o enviar a un dispositivo externo cuando sea necesario. Además, se puede comprobar la información que se muestra en la pantalla.

### 4-4-1 Búsqueda por resultados del análisis

#### Número máximo de análisis a almacenar en la memoria

Cada unidad de análisis puede almacenar hasta 100 resultados del análisis.

#### NOTA:

- Cuando se supera el número máximo de análisis, el resultado de análisis más antiguo se sobrescribe con un nuevo resultado de análisis. Los resultados del análisis sobrescritos no se pueden restaurar.
- Los resultados del análisis de los modelos existentes no se almacenan en la memoria del instrumento. Se almacenan en la memoria del modelo existente.

#### Criterios y parámetros de búsqueda

Los criterios y parámetros de búsqueda de los resultados del análisis se proporcionan a continuación.

| Elemento                                | Descripción                                                                                                    |
|-----------------------------------------|----------------------------------------------------------------------------------------------------|
| Orden de los<br>resultados del análisis | Configura el orden de los resultados del análisis buscados. Puede seleccionar<br>entre las 4 categorías de pedido; [Fecha], [N.º de análisis], [ID de la muestra] y<br>[Und.].                   |
| Periodo de tiempo                       | Configura el intervalo de fechas. Introduzca la fecha de inicio y de finalización.<br>Asegúrese de que la fecha de finalización sea posterior a la de inicio.                                    |
| Número de análisis                      | Configura el intervalo de los números de análisis.                                                                                                    |
| ID de la muestra                        | Introduzca la cadena de caracteres del ID de la muestra que coincide con el contenido introducido. Los comodines (*, ?) se pueden utilizar para configurar las condiciones del ID de la muestra. |
| Unidad                                  | Busca por los resultados del análisis de la unidad de análisis seleccionada.                                                                                                    |

#### Uso de comodines

Puede introducir caracteres comodín para la búsqueda del ID de la muestra.

| Carácter utilizado | Significado                                                   |  |  |
|--------------------|---------------------------------------------------------------|--|--|
| *                  | Muestra cualquier cadena de caracteres de 0 o más caracteres. |  |  |
| ?                  | Muestra cualquier carácter 1.                                 |  |  |

Estos caracteres se pueden utilizar para introducir los criterios de búsqueda como en los ejemplos que se muestran a continuación.

| Ejemplos de entrada | Significado                                                            |  |
|---------------------|------------------------------------------------------------------------|--|
| *                   | Busca todas las ID de las muestras.                                    |  |
| ????M               | ID que consta de 5 caracteres donde el último carácter es M            |  |
| AB?YZ               | ID que consta de 5 caracteres que comienza con "AB" y termina con "YZ" |  |
| AB*YZ               | ID que comienza con "AB" y termina con "YZ"                            |  |
| *PQR*               | ID que incluye "PQR"                                                   |  |
| N???*               | ID que consta de 4 o más caracteres que comienza con "N"               |  |

#### 1 Muestra la pantalla de los <Resultados del análisis>

① Pulse [3] en la pantalla [Menú principal].

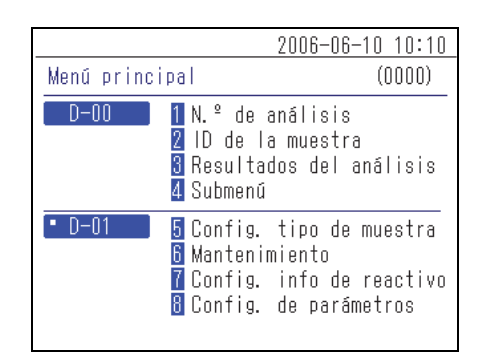

#### 2 Configure los elementos de búsqueda

① Configure los criterios de búsqueda.

|                                                                                                    | 2006-06-10 10:10                                                 |
|----------------------------------------------------------------------------------------------------|------------------------------------------------------------------|
| Resultados del anális                                                                                            | sis (3000)                                                       |
| Orden result. búsq.<br>Config. fecha <05-0<br>N.º de análisis <00<br>ID de la muestra<*<br>Und. • D-02<br>• D-02 | [Por nº anális.]<br>6-10> - <06-06-10><br>00> - <9999><br>><br>2 |

② Pulse el/los botón(es) • • de la(s) unidad(es) de análisis para buscar.

#### **REFERENCIA:**

- · Se pueden seleccionar más de una unidad de análisis.
- Pulse de nuevo los botones 📕 🖡 🚛 para cancelar la selección.
- ③ Configure el orden de los resultados de búsqueda. Pulse el botón
   [ ] para seleccionar el pedido y, a continuación, pulse el botón.

④ Configure el periodo de tiempo. Introduzca las fechas de inicio y finalización y pulse el botón ↓.

**REFERENCIA:** Para más información sobre cómo introducir la fecha, consulte "2-3-5 Introducción de la fecha" (página 2-8).

6 Configure el intervalo de los números de análisis. Introduzca los números de inicio y finalización y pulse el botón .

**REFERENCIA:** Para más información sobre cómo introducir valores numéricos, consulte "2-3-4 Introducción de números" (página 2-8).

⑥ Introduzca los criterios de búsqueda de ID de la muestra utilizando comodín y otros caracteres y pulse el botón .

**REFERENCIA:** Para más información sobre cómo introducir caracteres, consulte "2-3-3 Introducción de caracteres" (página 2-6).

|                | 2006        | -06-10 10:10 |
|----------------|-------------|--------------|
| Resultados del | análisis    | (3000)       |
|                |             |              |
| Orden result.  | búsq. (Por  | nº anális.∣  |
| Config. fecha  | <05-06-10>  | -<06-06-10>  |
| N.º de anális  | is <0000> - | <9999>       |
| ID de la mues  | tra≺*       | >            |
| Und.           | • D-01      |              |
|                | • D-02      |              |
|                | []          |              |

|                                                                          | 2006                                                                      | -06-10 10:10                               |
|--------------------------------------------------------------------------|---------------------------------------------------------------------------|--------------------------------------------|
| Resultados del                                                           | análisis                                                                  | (3000)                                     |
| Orden result.<br>Config. fecha<br>N.º de anális<br>ID de la mues<br>Und. | búsq. [Por<br><05-06-10><br>is <0000> -<br>tra<*<br>• D-01<br>• D-02<br>■ | fecha  <br>- <06-06-10><br>- <9999><br>- > |

|                                                                                   | 2006-06-                                                               | 10 10:10                        |
|-----------------------------------------------------------------------------------|------------------------------------------------------------------------|---------------------------------|
| Resultados del an                                                                 | álisis                                                                 | (3000)                          |
| Orden result. b<br>Config. fecha ⊲<br>N.º de análisis<br>ID de la muestra<br>Und. | isq. (Por fec<br> 0-06-10> - <0<br><0000> -<br> <*<br>D-01<br>D-02<br> | ha ]<br>6-06-10><br><9999><br>> |

|                                                                                                    | 2006-06-1                                                      | 0 10:10                      |
|----------------------------------------------------------------------------------------------------|----------------------------------------------------------------|------------------------------|
| Resultados del anál                                                                                                    | isis                                                           | (3000)                       |
| Orden result. bús<br>Config. fecha <05-<br>N.º de análisis <1<br>ID de la muestra↔<br>Und. ● D=<br>● D=<br>■ D=<br>■ D= | 1. (Por fech<br>-06-10> - <06<br>)0000> -<br>*<br>01<br>02<br> | a ]<br>06-10><br><9999><br>> |

|                                                                          | 2006                                                                                  | -06-10 10:10                           |
|--------------------------------------------------------------------------|---------------------------------------------------------------------------------------|----------------------------------------|
| Resultados del                                                           | análisis                                                                              | (3000)                                 |
| Orden result.<br>Config. fecha<br>N.º de anális<br>ID de la mues<br>Und. | búsq. [Por<br>a <05-06-10><br>sis <0000> -<br>stra< <b>*</b><br>■ D-01<br>■ D-02<br>■ | fecha ]<br>- <06-06-10><br><9999><br>> |

#### 3 Inicie la búsqueda

 Después de haber introducido todas las condiciones, pulse el botón .

**REFERENCIA:** Para más información sobre cómo comprobar e imprimir el resultado de la búsqueda, consulte "4-4-2 Comprobación e impresión de los resultados del análisis" (página 4-9).

## 4-4-2 Comprobación e impresión de los resultados del análisis

Puede hacer lo siguiente cuando se recupere la lista de resultados del análisis en función de sus criterios de búsqueda.

- · Compruebe los resultados del análisis en la pantalla
- · Imprima los resultados del análisis seleccionados
- · Elimine los resultados del análisis seleccionados de la memoria
- · Envíe los resultados del análisis seleccionados a un dispositivo externo

#### Lectura de la pantalla de búsqueda y botones operables

Esta sección explica la pantalla en la que se muestra la lista de resultados del análisis y los botones operables.

|          |            |       |       | 2006-08 | 6-10 10:10 |
|----------|------------|-------|-------|---------|------------|
|          | Resultado  | s del | análi | sis     | (3000)     |
|          |            |       |       | 05):?   | [001/001]  |
| -        | Fecha      | Hora  | Und.  | N.ª     | ID         |
| Cursor — | ♦ 06-06-06 | 15:23 | D-02  | 0001    |            |
| -        | 06-06-06   | 14:58 | D-01  | 0002    |            |
|          | 06-06-06   | 14:58 | D-01  | 0001    |            |
|          | 06-06-06   | 14:35 | D-02  | 0003    | 123456     |
|          | 06-06-06   | 13:26 | D-01  | 0004    |            |
|          | 06-06-06   | 13:26 | D-02  | 0002    |            |
|          | 06-06-06   | 13:26 | D-01  | 0003    |            |

| Botón | Función                                                        |
|-------|----------------------------------------------------------------|
| [2]   | Mueve el cursor hacia abajo.                                   |
| [8]   | Mueve el cursor hacia arriba.                                  |
| [5]   | Selecciona el registro en el resultado de posición del cursor. |
| [3]   | Selecciona todos los resultados de la lista.                   |
| [1]   | Deselecciona todos los resultados de la lista.                 |
| [9]   | Selecciona los resultados dentro de la página.                 |
| [7]   | Deselecciona los resultados dentro de la página.               |
| [0]   | Muestra la guía de operaciones de botones disponibles.         |

| Botón      | Función                                                                                                |
|------------|----------------------------------------------------------------------------------------------------|
| -          | Pulse este botón para eliminar los resultados del análisis seleccionados.                              |
| Ð          | Pulse este botón para imprimir los resultados del análisis seleccionados.                              |
| $\bigcirc$ | Pulse este botón para enviar los resultados del análisis seleccionados a un dispositivo externo.       |
|            | Utilice estos botones para cambiar las páginas de resultados de búsqueda.                              |
| X          | Pulse este botón para volver a la pantalla anterior.                                                   |
| <u>م</u>   | Pulse este botón para imprimir los resultados del análisis seleccionados en la posición del<br>cursor. |

#### NOTA:

- Los resultados del análisis no se pueden imprimir cuando [Uso de impresora] en la pantalla de <Config. de opciones> está en [OFF].
- Los resultados del análisis no se pueden enviar a otro dispositivo cuando [Uso de salida] en la pantalla de <Config. de opciones> está en [OFF].
- Para más información sobre cómo configurar las opciones, consulte "4-5-2 Configuración de opciones" (página 4-15).

#### • Compruebe los resultados del análisis en la pantalla

 Pulse el botón [2] o [8] en la pantalla de lista de <Resultados del análisis> para mover el cursor al resultado del análisis que desea visualizar.

|           |       |       | 2006-08 | 6-10 10:10 |
|-----------|-------|-------|---------|------------|
| Resultado | s del | análi | sis     | (3000)     |
|           |       |       | 01 : ?  | [001/001]  |
| Fecha     | Hora  | Und.  | N.ª     | ID         |
| 06-06-06  | 15:23 | D-02  | 0001    |            |
| 06-06-06  | 14:58 | D-01  | 0002    |            |
| ♦06-06-06 | 14:58 | D-01  | 0001    |            |
| 06-06-06  | 14:35 | D-02  | 0003    | 123456     |
| 06-06-06  | 13:26 | D-01  | 0004    |            |
| 06-06-06  | 13:26 | D-02  | 0002    |            |
| 06-06-06  | 13:26 | D-01  | 0003    |            |
|           |       |       |         |            |

② Pulse [5] para resaltar la selección.

| _         |        |       | 2006-06 | 6-10 10:10 |
|-----------|--------|-------|---------|------------|
| Resultado | is del | análi | sis     | (3000)     |
|           |        |       | 05):?   | [001/001]  |
| Fecha     | Hora   | Und.  | N.ª     | ID         |
| 06-06-06  | 15:23  | D-02  | 0001    |            |
| 06-06-06  | 14:58  | D-01  | 0002    |            |
| ♦06-06-06 | 14:58  | D-01  | 0001    |            |
| 06-06-06  | 14:35  | D-02  | 0003    | 123456     |
| 06-06-06  | 13:26  | D-01  | 0004    |            |
| 06-06-06  | 13:26  | D-02  | 0002    |            |
| 06-06-06  | 13:26  | D-01  | 0003    |            |
|           |        |       |         |            |

- ③ Pulse el botón L para comprobar la información sobre el resultado del análisis.
- ④ Pulse el botón X para volver a la pantalla de lista de <Resultados del análisis>.

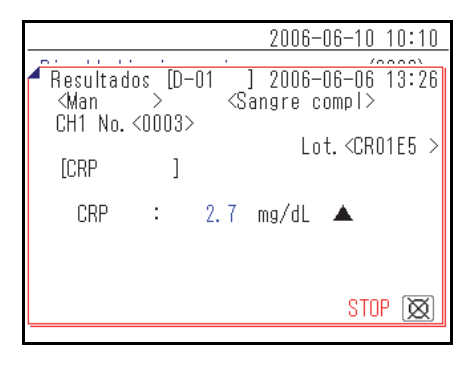

#### Imprima los resultados del análisis seleccionados

 En la pantalla de la lista de <Resultados del análisis>, pulse [2] o [8] y mueva el cursor a los resultados del análisis que desea imprimir.

|           |       |       | 2006-08 | 6-10 10:10 |
|-----------|-------|-------|---------|------------|
| Resultado | s del | análi | sis     | (3000)     |
|           |       |       | 08):?   | [001/001]  |
| Fecha     | Hora  | Und.  | N.ª     | ID         |
| 06-06-06  | 15:23 | D-02  | 0001    |            |
| 06-06-06  | 14:58 | D-01  | 0002    |            |
| ♦06-06-06 | 14:58 | D-01  | 0001    |            |
| 06-06-06  | 14:35 | D-02  | 0003    | 123456     |
| 06-06-06  | 13:26 | D-01  | 0004    |            |
| 06-06-06  | 13:26 | D-02  | 0002    |            |
| 06-06-06  | 13:26 | D-01  | 0003    |            |
|           |       |       |         |            |

|                   |       |       | 2006-08 | 6-10 10:10 |
|-------------------|-------|-------|---------|------------|
| Resultado         | s del | análi | sis     | (3000)     |
|                   |       |       | 08):?   | [001/001]  |
| Fecha             | Hora  | Und.  | N.ª     | ID         |
| 06-06-06          | 15:23 | D-02  | 0001    |            |
| 06-06-06          | 14:58 | D-01  | 0002    |            |
| <b>♦</b> 06-06-06 | 14:58 | D-01  | 0001    |            |
| 06-06-06          | 14:35 | D-02  | 0003    | 123456     |
| 06-06-06          | 13:26 | D-01  | 0004    |            |
| 06-06-06          | 13:26 | D-02  | 0002    |            |
| 06-06-06          | 13:26 | D-01  | 0003    |            |
|                   |       |       |         |            |

|                       | 2006-06-10 10:10 |
|-----------------------|------------------|
| Resultados del anális | is (3000)        |
| F Imprimiendo         | ( 1/ 1)          |
|                       | 0001             |
| UB-UB-UB 14:35 D-UZ   | UUUJ IZJ456      |
| U6-U6-U6 13:26 D-U1   | 0004             |
| 06-06-06 13:26 D-02   | 0002             |
| 06-06-06 13:26 D-01   | 0003             |

2 Pulse [5] para resaltar la selección.

**REFERENCIA:** Para seleccionar todos los resultados del análisis, pulse [3].

③ Pulse el botón  $\overline{\mathbb{C}}$ .

Se imprimen los resultados del análisis seleccionados.

#### • Elimine los resultados del análisis seleccionados de la memoria

 En la pantalla de la lista de <Resultados del análisis>, pulse [2] o
 [8] y mueva el cursor a los resultados del análisis que desea eliminar.

|           |       |        | 2006-06 | 6-10 10:10 |
|-----------|-------|--------|---------|------------|
| Resultado | s del | anális | is      | (3000)     |
|           |       |        | 09 : ?  | [001/001]  |
| Fecha     | Hora  | Und.   | N.ª     | ID         |
| 06-06-06  | 15:23 | D-02   | 0001    |            |
| 06-06-06  | 14:58 | D-01   | 0002    |            |
| ♦06-06-06 | 14:58 | D-01   | 0001    |            |
| 06-06-06  | 14:35 | D-02   | 0003    | 123456     |
| 06-06-06  | 13:26 | D-01   | 0004    |            |
| 06-06-06  | 13:26 | D-02   | 0002    |            |
| 06-06-06  | 13:26 | D-01   | 0003    |            |
|           |       |        |         |            |

2 Pulse [5] para resaltar la selección.

REFERENCIA: Para seleccionar todos los resultados del análisis, pulse [3].

|                                              |                                           |                              | 2006-06                      | 6-10 10:10 |
|----------------------------------------------|-------------------------------------------|------------------------------|------------------------------|------------|
| Resultado                                    | s del                                     | análi                        | sis                          | (3000)     |
|                                              |                                           |                              | 09 : ?                       | [001/001]  |
| Fecha                                        | Hora                                      | Und.                         | N.ª                          | ID         |
| 06-06-06                                     | 15:23                                     | D-02                         | 0001                         |            |
| 06-06-06                                     | 14:58                                     | D-01                         | 0002                         |            |
| ♦06-06-06                                    | 14:58                                     | D-01                         | 0001                         |            |
| 06-06-06                                     | 14:35                                     | D-02                         | 0003                         | 123456     |
| 06-06-06                                     | 13:26                                     | D-01                         | 0004                         |            |
| 06-06-06                                     | 13:26                                     | D-02                         | 0002                         |            |
| 06-06-06                                     | 13:26                                     | D-01                         | 0003                         |            |
| 06-06-06<br>06-06-06<br>06-06-06<br>06-06-06 | 14:35<br>13:26<br>13:26<br>13:26<br>13:26 | D-02<br>D-01<br>D-02<br>D-01 | 0003<br>0004<br>0002<br>0003 | 123456     |

|--|

 Aparece un mensaje que solicita una confirmación de eliminación del/de los registro(s) seleccionado(s).

#### **REFERENCIA:**

- Para iniciar el borrado, pulse [0].
- Para cancelar el borrado, pulse el botón X.

Cuando se realiza el borrado, los resultados del análisis se eliminan de la memoria.

|                                                                                                    | 2006-06-10 10:                                               | 10 |
|----------------------------------------------------------------------------------------------------|--------------------------------------------------------------|----|
| Resultados del anál                                                                                                    | isis (3000)                                                  | )  |
| F<br>(Eliminar datos?)                                                                                                    | SÍ 📴 NO 🕱                                                    | ]  |
| ▶ 00-00-00 14:30 D-0<br>06-06-06 14:35 D-0<br>06-06-06 13:26 D-0<br>06-06-06 13:26 D-0<br>06-06-06 13:26 D-0<br>06-06-06 13:26 D-0 | 2 0003 123456<br>2 0003 123456<br>1 0004<br>2 0002<br>1 0003 |    |

|                    | 2006-06-10 | 10:10 |
|--------------------|------------|-------|
| Resultados del aná | lisis (    | 3000) |
| F Eliminando de m  | em         | ]     |
| 00-00-00 14-00 D-0 | 10001      |       |
| 06-06-06 14:35 D-0 | 0003 123   | 456   |
| 06-06-06 13:26 D-0 | )1 0004    |       |
| 06-06-06 13:26 D-0 | 0002 0002  |       |
| 06-06-06 13:26 D-0 | 0003 0003  |       |

#### • Transfiera los resultados del análisis seleccionados a un dispositivo externo

En la pantalla de la lista de <Resultados del análisis>, pulse [2] o
 [8] y mueva el cursor a los resultados del análisis que desea transferir.

|           |       |       | 2006-08 | 6-10 10:10 |
|-----------|-------|-------|---------|------------|
| Resultado | s del | análi | sis     | (3000)     |
|           |       |       | 09. : ? | [001/001]  |
| Fecha     | Hora  | Und.  | N.ª     | ID         |
| 06-06-06  | 15:23 | D-02  | 0001    |            |
| 06-06-06  | 14:58 | D-01  | 0002    |            |
| ♦06-06-06 | 14:58 | D-01  | 0001    |            |
| 06-06-06  | 14:35 | D-02  | 0003    | 123456     |
| 06-06-06  | 13:26 | D-01  | 0004    |            |
| 06-06-06  | 13:26 | D-02  | 0002    |            |
| 06-06-06  | 13:26 | D-01  | 0003    |            |
|           |       |       |         |            |

② Pulse [5] para resaltar la selección.

REFERENCIA: Para seleccionar todos los resultados del análisis, pulse [3].

|           |        |       | 2006-08 | 6-10 10:10 |
|-----------|--------|-------|---------|------------|
| Resultado | is del | análi | sis     | (3000)     |
|           |        |       | 09: ?   | [001/001]  |
| Fecha     | Hora   | Und.  | N.ª     | ID         |
| 06-06-06  | 15:23  | D-02  | 0001    |            |
| 06-06-06  | 14:58  | D-01  | 0002    |            |
| ♦06-06-06 | 14:58  | D-01  | 0001    |            |
| 06-06-06  | 14:35  | D-02  | 0003    | 123456     |
| 06-06-06  | 13:26  | D-01  | 0004    |            |
| 06-06-06  | 13:26  | D-02  | 0002    |            |
| 06-06-06  | 13:26  | D-01  | 0003    |            |
|           |        |       |         |            |

③ Pulse el botón  $\bigcirc$ .

Se envían los resultados del análisis.

|                       | 20          | 06-06 | 6-10 | 10:10 | J |
|-----------------------|-------------|-------|------|-------|---|
| Resultados de         | el análisis |       | (3   | 000)  |   |
| F<br>Transmitien      | do datos    | (     | 1/   | 1)    |   |
| <b>₽</b> 00-00-00 14• | 00 D-01     | 0001  |      |       |   |
| 06-06-06 14:          | 35 D-02     | 0003  | 1234 | 56    |   |
| 06-06-06 13:          | 26 D-01     | 0004  |      |       |   |
| 06-06-06 13:          | 26 D-02     | 0002  |      |       |   |
| 06-06-06 13:          | 26 D-01     | 0003  |      |       |   |
|                       |             |       |      |       |   |

4-5

# Submenús

#### 4-5-1 Ajuste del reloj

Esto ajusta el reloj incorporado del instrumento. La fecha y la hora pueden no ser correctas después de la instalación del instrumento o durante un largo período de inactividad. La fecha y la hora para la visualización de la pantalla y la impresión dependen del reloj incorporado, así que es necesario configurar correctamente la fecha y la hora correctamente.

#### **REFERENCIA:**

- Los tres formatos de fecha disponibles son "Año-Mes-Día", "Día-Mes-Año" y "Mes-Día-Año". La configuración predeterminada es "Año-Mes-Día". El ejemplo en esta explicación usa "Año-Mes-Día". Incluso cuando el formato de fecha es diferente, el orden a establecer es "Año-Mes-Día".
- · Para cambiar el formato de la fecha, póngase en contacto con su distribuidor.

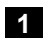

#### 1 Muestra la pantalla de <Config. del reloj>

1) Pulse [4] en la pantalla [Menú principal].

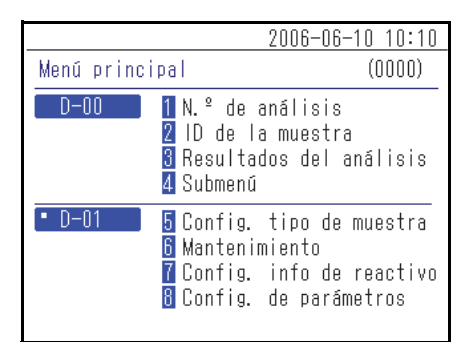

(2) Pulse [1] en la pantalla [Submenú].

③ Pulse [1] en la pantalla [Config. de parámetros].

2006-06-10 10:10 Submenú (4000)D-00 1 Config. de parámetros 🛿 Lista de problemas 3 Mantenimiento

|         |                                    | 2006-06-1                            | 0 10:10     |
|---------|------------------------------------|--------------------------------------|-------------|
| Config. | de parámetro                       | s                                    | (4100)      |
| D-00    | 1 Config.<br>2 Config.<br>3 Inicio | del reloj<br>de opcior<br>configurac | ies<br>:ión |
|         |                                    |                                      |             |

#### 2 Configure la fecha y la hora

1 Introduzca [Fecha] y [Hora].

**REFERENCIA:** Para más información sobre cómo introducir la fecha y la hora, consulte "2-3-5 Introducción de la fecha" (página 2-8) y "2-3-6 Introducción de la hora" (página 2-9).

|           |        | 2006-06-1                | <u>10 10:10</u> |
|-----------|--------|--------------------------|-----------------|
| Config. d | el rel | oj                       | (4110)          |
| D-00      |        |                          |                 |
| Config.   | fecha  | <0 <b>0</b> -06-10>(AA-) | WM-DD)          |
| Config.   | hora   | <09:22>                  |                 |
|           |        |                          |                 |
|           |        |                          |                 |

② Pulse el botón L. Esto vuelve a la pantalla [Config. de parámetros].

|           |         | 2006-06-10 10       | ):10 |
|-----------|---------|---------------------|------|
| Config. c | iel rel | loj (411            | 0)   |
| D-00      |         |                     |      |
| Config.   | fecha   | <06-06-10>(AA-MM-DD | ))   |
| Config.   | hora    | <10:10>             |      |
|           |         |                     |      |
|           |         |                     |      |
|           |         |                     |      |

### 4-5-2 Configuración de opciones

Configure las opciones de uso de la impresora, el volumen del altavoz, el nombre del dispositivo que se muestra en la pantalla, etc. Los ajustes disponibles se muestran en la siguiente tabla.

| Elemento                                        | Descripción                                                                                                    |
|-------------------------------------------------|----------------------------------------------------------------------------------------------------|
| Uso de la impresora                             | Activa o desactiva el uso de la impresora.<br>ON (configuración predeterminada): utilice una impresora.<br>OFF: no utilice una impresora.                                                                                                    |
| Uso de la salida                                | Activa o desactiva el uso de los terminales de conexión del dispositivo externo<br>(1 y 2) en la parte posterior del instrumento.<br>Establezca en ON para permitir la transferencia de datos de resultados del<br>análisis a un dispositivo externo conectado.<br>ON: utilice el terminal de conexión del dispositivo externo.<br>OFF (configuración predeterminada): no utilice el terminal de conexión del<br>dispositivo externo. |
| Volumen del altavoz                             | El volumen del altavoz del instrumento, que suena cuando se produce un error,<br>se puede configurar en 5 niveles de [0] (silencio) a [4]. La configuración<br>predeterminada es [2].                                                                                                    |
| Nombre de la unidad                             | El nombre de esta unidad se introduce con hasta 7 caracteres. La información introducida se muestra en la pantalla.                                                                                                    |
| Configuración del tipo de paciente De (1) a (5) | El nombre del tipo de paciente se introduce con hasta 8 caracteres. Se pueden configurar hasta 5 tipos.                                                                                                    |

#### 1 Muestra la pantalla de <Config. de opciones>

① Pulse [4] en la pantalla [Menú principal].

② Pulse [1] en la pantalla [Submenú].

③ Pulse [2] en la pantalla [Config. de parámetros].

|               |                                                  | 2006-06-10 10:10                                               |
|---------------|--------------------------------------------------|----------------------------------------------------------------|
| - Menú princi | pal                                              | (0000)                                                         |
| D-00          | 1 N.º de<br>2 ID de I<br>3 Resulta<br>4 Submenú  | análisis<br>a muestra<br>dos del análisis                      |
| • D-01        | 5 Config.<br>6 Manteni<br>7 Config.<br>8 Config. | tipo de muestra<br>miento<br>info de reactivo<br>de parámetros |
|               |                                                  | 2006_06_10 10.10                                               |
| Submonú       |                                                  | <u>2000-00-10 10:10</u><br>(ANNN)                              |
| oubilienu     |                                                  | (4000)                                                         |
| D-00          | 1 Config.<br>2 Lista d<br>3 Manteni              | de parámetros<br>e problemas<br>miento                         |
|               |                                                  |                                                                |

|         | 2006                                             | <u>6-06-10 10:10</u>           |
|---------|--------------------------------------------------|--------------------------------|
| Config. | de parámetros                                    | (4100)                         |
| D-00    | 1 Config. del<br>2 Config. de d<br>3 Inicio conf | reloj<br>opciones<br>iguración |
|         |                                                  |                                |
|         |                                                  |                                |

#### 2 Configure los elementos de opción

1 Configure los elementos.

**REFERENCIA:** Introduzca los caracteres para [Nombre ud.] y [Tipo paciente].Para más información sobre cómo introducir caracteres, consulte "2-3-3 Introducción de caracteres" (página 2-6).

|                     | 2006-06-10 10:10 |
|---------------------|------------------|
| Config. de opciones | (4120)           |
| D-00                | [01/02]          |
| Uso de impresora    | DN I             |
| Uso de salida       | [OFF]            |
| Vol. Altavoz        | [2]              |
| Nombre ud.          | <d-00></d-00>    |
|                     |                  |
|                     |                  |
|                     |                  |

② Pulse el botón L. Esto vuelve a la pantalla [Config. de parámetros].

**REFERENCIA:** En la pantalla de <Config. de opciones>, pulse el botón Para imprimir la información de configuración actual.

|                     | 200 | 6-06-10                              | 10:10  |
|---------------------|-----|--------------------------------------|--------|
| Config. de opciones |     | (4                                   | 4120)  |
| D-00                |     | [(                                   | 02/02] |
| Tipo paciente       | (1) | ≺Man                                 | >      |
|                     | (2) | <woman< td=""><td>&gt;</td></woman<> | >      |
|                     | (3) | <123456                              | 678>   |
|                     | (4) | <                                    | >      |
|                     | (5) | <                                    | >      |
|                     |     |                                      |        |

# 4-5-3 Puesta a cero de la configuración de opciones

Esto devuelve todos los elementos de configuración de opciones modificados a su configuración predeterminada. ① Pulse [4] en la pantalla [Menú principal].

2006-06-10 10:10 Menú principal (0000) D-00 1 N.º de análisis 2 ID de la muestra 3 Resultados del análisis 4 Submenú D-01 5 Config. tipo de muestra 6 Mantenimiento 7 Config. info de reactivo 8 Config. de parámetros

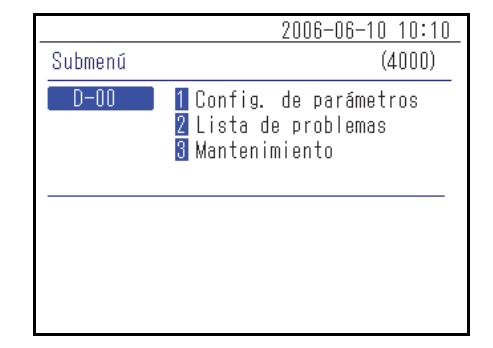

|         |      | 20                                           | 006-06-10 10:10                       |
|---------|------|----------------------------------------------|---------------------------------------|
| Config. | de p | arámetros                                    | (4100)                                |
| D-00    |      | 1 Config. de<br>2 Config. de<br>3 Inicio com | el reloj<br>e opciones<br>nfiguración |
|         |      |                                              |                                       |

| 0 |
|---|
|   |
| _ |
|   |
| - |
|   |
|   |
|   |

2) Pulse [1] en la pantalla [Submenú].

③ Pulse [3] en la pantalla [Config. de parámetros].

④ Aparece un mensaje que solicita una confirmación de inicialización de la información.

#### **REFERENCIA:**

- Para iniciar la puesta a cero, pulse [0].
- Para cancelar la puesta a cero, pulse el botón  $\bigotimes$ .

# 4-5-4 Búsqueda de lista de problemas

Los errores pasados y el historial de problemas se pueden recuperar como una lista. Esta sección explica cómo recuperar el/los registro(s) deseado(s) del historial de problemas.

#### Número máximo de casos a almacenar en la memoria

Cada unidad de análisis puede almacenar hasta 50 registros de errores o problemas.

#### NOTA:

- Cuando se supera el número máximo de registros, el registro más antiguo se sobrescribe con uno nuevo. El registro sobrescrito no se puede restaurar.
- El historial de problemas de los modelos existentes no se almacena en la memoria de este instrumento. Se almacena en la memoria del modelo existente.

#### Criterios y parámetros de búsqueda

Los criterios y parámetros de búsqueda del historial de problemas se proporcionan a continuación.

| Elemento                                          | Descripción                                                                                                    |
|---------------------------------------------------|----------------------------------------------------------------------------------------------------|
| Orden del listado de<br>resultados de<br>búsqueda | Configura el orden del listado de los registros de búsqueda. Puede seleccionar<br>entre las 4 categorías de pedido: [Fecha], [N.º de error], [Nivel] y [Und.].                                                                                                    |
| Periodo de tiempo                                 | Configura el intervalo de fechas. Introduzca la fecha de inicio y de finalización.<br>Asegúrese de que la fecha de finalización sea posterior a la de inicio.                                                                                                    |
| Salida D-00                                       | Establece si también se debe buscar en la lista de problemas de este instrumento.<br>ON (configuración predeterminada): también se buscan los errores que se<br>produjeron en este instrumento.<br>OFF: no se buscan los errores que se produjeron en este instrumento. |
| Unidad                                            | Busca los registros de errores o problemas de la unidad de análisis seleccionada.                                                                                                    |

#### 1 Muestra la pantalla de la <Lista de problemas>

① Pulse [4] en la pantalla [Menú principal].

2 Pulse [2] en la pantalla [Submenú].

2 Configure los elementos de búsqueda

① Configure los criterios de búsqueda.

|            | 20                                                           | 06-06-10 10:10                                       |
|------------|--------------------------------------------------------------|------------------------------------------------------|
| Menú princ | ipal                                                         | (0000)                                               |
| D-00       | 1 N.º de aná<br>2 ID de la m<br>3 Resultados<br>4 Submenú    | lisis<br>uestra<br>del análisis                      |
| • D-01     | 5 Config. ti<br>6 Mantenimie<br>7 Config. in<br>8 Config. de | po de muestra<br>nto<br>fo de reactivo<br>parámetros |
|            |                                                              |                                                      |
|            | 20                                                           | 06-06-10 10:10                                       |
| Submenú    |                                                              | (4000)                                               |
|            |                                                              |                                                      |

| Submenú | (4000)                                                             |
|---------|--------------------------------------------------------------------|
| D-00    | 1 Config. de parámetros<br>2 Lista de problemas<br>3 Mantenimiento |
|         |                                                                    |

|                                                                             | 2006-06-10 10:10                                               |
|-----------------------------------------------------------------------------|----------------------------------------------------------------|
| Lista de problemas                                                          | (4200)                                                         |
| Orden result. búsq.<br>Config. fecha <o5-o6<br>Salida D-OO [ON ]</o5-o6<br> | [ <mark>N. <sup>2</sup> de error  </mark><br>-10> - <06-06-10> |
| Und. • D-01<br>• D-02<br>•                                                  |                                                                |

|                      | 2006-06-10 10:10  |
|----------------------|-------------------|
| Lista de problemas   | (4200)            |
|                      |                   |
| Orden result. búsq.  | N.º de error I    |
| Config. fecha<05-06- | -10> - <06-06-10> |
| Salida D-00 [ON ]    |                   |
| Und. 🔹 D-01          |                   |
| D-02                 |                   |
|                      | ]                 |

② Pulse los botones I a para seleccionar la unidad de análisis en la que se realizará la búsqueda.

#### **REFERENCIA:**

- · Se pueden seleccionar más de una unidad de análisis.
- Pulse de nuevo los botones 📕 🚛 para cancelar la selección.

③ Configure el orden de los resultados de búsqueda. Pulse el botón
 [ — ] para seleccionar el pedido y, a continuación, pulse el Jotón.

④ Configure el periodo de tiempo. Introduzca las fechas de inicio y finalización y pulse el botón ↓.

**REFERENCIA:** Para más información sobre cómo introducir la fecha, consulte "2-3-5 Introducción de la fecha" (página 2-8).

⑤ Configure la salida D-00 en ON u OFF. Seleccione el botón ON u OFF y pulse el botón ↓.

 2006-06-10 10:10

 Lista de problemas
 (4200)

 Orden result. búsq.
 Por fecha

 Config. fecha<05-06-10> - <06-06-10>

 Salida D-00
 [ON ]

 Und.
 • D-01

 • D-02
 • ----- 

|                                               | 2006                                        | i-06-10 10:10           |
|-----------------------------------------------|---------------------------------------------|-------------------------|
| Lista de probl                                | emas                                        | (4200)                  |
| Orden result.<br>Config. fecha<br>Salida D-00 | búsq. [Por<br> <0 <b>5</b> -06-10><br>[ON ] | fecha ]<br>- <06-06-10> |
| Und.                                          | • D-01<br>• D-02<br>•                       |                         |
|                                               |                                             |                         |

|                                                                                | 2006-06-10 10:10                  |
|--------------------------------------------------------------------------------|-----------------------------------|
| Lista de problemas                                                             | (4200)                            |
| Orden result. búsq.<br>Config. fecha<05-06-<br>Salida D-00 ( <mark>DN )</mark> | [Por fecha ]<br>·10> - <06-06-10> |
| Und. • D-01<br>• D-02                                                          |                                   |

#### 3 Inicie la búsqueda

① Después de haber realizado todos los ajustes, pulse el botón 🚽.

**REFERENCIA:** Para más información sobre cómo comprobar e imprimir el resultado de la búsqueda, consulte "4-5-5 Comprobación e impresión de la lista de problemas" (página 4-22).

# 4-5-5 Comprobación e impresión de la lista de problemas

A partir de la lista de problemas obtenida como resultado de los criterios de búsqueda, puede hacer lo siguiente:

- Compruebe los errores y problemas en la pantalla
- · Imprima el error o problema seleccionado
- Elimine el registro de problemas seleccionado de la memoria

#### Pantalla de lista de problemas y operaciones disponibles

Esta sección explica la pantalla de la lista de problemas y los botones operables.

|          |           |        |      | 2006-06 | 6-10 10:10 |
|----------|-----------|--------|------|---------|------------|
|          | Lista de  | proble | mas  |         | (4200)     |
|          |           |        |      | 0%):?   | [001/001]  |
|          | Fecha     | Hora   | Und. | N.ª     |            |
| Cursor — | 06-06-06. | 16:56  | D-01 | E:11    | 101        |
|          | 06-06-06  | 16:55  | D-01 | E:11    | 102        |
|          | 06-06-06  | 16:55  | D-01 | E:11    | 104        |
|          | 06-06-06  | 16:55  | D-01 | T:12    | 211        |
|          | 06-06-06  | 16:53  | D-01 | E:11    | 103        |
|          | 06-06-06  | 16:53  | D-01 | T:12    | 201        |
|          | 06-06-06  | 16:53  | D-01 | E:11    | 102        |
|          |           |        |      |         |            |

| Botón | Función                                                |
|-------|--------------------------------------------------------|
| [2]   | Mueve el cursor hacia abajo.                           |
| [8]   | Mueve el cursor hacia arriba.                          |
| [5]   | Selecciona el registro en la posición del cursor.      |
| [3]   | Selecciona todos los registros de la lista.            |
| [1]   | Deselecciona todos los registros de la lista.          |
| [9]   | Selecciona los registros dentro de la página.          |
| [7]   | Deselecciona los registros dentro de la página.        |
| [0]   | Muestra la guía de operaciones de botones disponibles. |

| Botón       | Función                                                                                             |
|-------------|----------------------------------------------------------------------------------------------------|
| ♦           | Pulse este botón para eliminar el/los registro(s) seleccionado(s).                                  |
| Ţ           | Pulse este botón para imprimir la información del historial seleccionada.                           |
|             | Utilice estos botones para cambiar las páginas de resultados de búsqueda.                           |
| $\boxtimes$ | Pulse este botón para volver a la pantalla anterior.                                                |
| <b>L</b>    | Pulse este botón para imprimir la información del historial seleccionada en la posición del cursor. |

#### NOTA:

- · Los registros no se pueden imprimir cuando [Uso de impresora] está en [OFF] en la < Config. de opciones>.
- Para más información sobre cómo configurar las opciones, consulte "4-5-2 Configuración de opciones" (página 4-15).

#### • Compruebe la información del historial en la pantalla

 En la pantalla <Lista de problemas>, pulse [2] u [8] para mover el cursor al registro para obtener más información.

|                 |        | 2006-08 | 6-10 10:10 |
|-----------------|--------|---------|------------|
| Lista de proble | emas   |         | (4200)     |
|                 |        | 01 : ?  | [001/001]  |
| Fecha Hora      | Und.   | N.ª     |            |
| ♦06-06-06 16:56 | i D-01 | E:11    | 101        |
| 06-06-06 16:55  | i D-01 | E:11    | 102        |
| 06-06-06 16:55  | i D-01 | E:11    | 104        |
| 06-06-06 16:55  | i D-01 | T:12    | 211        |
| 06-06-06 16:53  | I D-01 | E:11    | 103        |
| 06-06-06 16:53  | I D-01 | T:12    | 201        |
| 06-06-06 16:53  | I D-01 | E:11    | 102        |

Pulse [5] para resaltar la selección.

|                      | 2006-06-10 10:10 |
|----------------------|------------------|
| Lista de problemas   | (4200)           |
|                      | 🚇:? [001/001]    |
| Fecha Hora Und.      | N.ª              |
| 06-06-06 16:56 D-01  | E:1101           |
| 06-06-06 16:55 D-01  | E:1102           |
| 06-06-06 16:55 D-01  | E:1104           |
| 06-06-06 16:55 D-01  | T:1211           |
| ♦06-06-06 16:53 D-01 | E:1103           |
| 06-06-06 16:53 D-01  | T:1201           |
| 06-06-06 16:53 D-01  | E:1102           |
|                      |                  |

|                                          |             | 2006-06-10 10:10 |
|------------------------------------------|-------------|------------------|
| 1.1.1.1.1.1.1.1.1.1.1.1.1.1.1.1.1.1.1.1. | 1.1         | (1000)           |
| lista d                                  | le problema | IS               |
| [D-01 ]                                  | ]           | 2006-06-06 16:53 |
| E-1103                                   | : [0        | ]                |
|                                          |             |                  |
|                                          |             |                  |
|                                          |             | stop 🕱           |

- ③ Pulse el botón L para comprobar la información sobre los historiales.
- ④ Pulse el botón X para volver a la pantalla de la <Lista de problemas>.

#### Imprima los registros seleccionados

① En la pantalla <Lista de problemas>, pulse [2] u [8] para mover el cursor a los registros que desea imprimir.

|                      | 2006-06-10 10:10 |
|----------------------|------------------|
| Lista de problemas   | (4200)           |
|                      | 💁:? [001/001]    |
| Fecha Hora Und.      | N.ª              |
| ♦06-06-06 16:56 D-01 | E:1101           |
| 06-06-06 16:55 D-01  | E:1102           |
| 06-06-06 16:55 D-01  | E:1104           |
| 06-06-06 16:55 D-01  | T:1211           |
| 06-06-06 16:53 D-01  | E:1103           |
| 06-06-06 16:53 D-01  | T:1201           |
| 06-06-06 16:53 D-01  | E:1102           |
|                      |                  |

② Pulse [5] para resaltar la selección.

**REFERENCIA:** Para seleccionar todos los registros, pulse [3].

|                    |         | 2006-06 | 6-10 10:10 |
|--------------------|---------|---------|------------|
| Lista de problemas |         |         | (4200)     |
|                    |         | 0%):?   | [001/001]  |
| Fecha Hor          | a Und.  | N.ª     |            |
| 06-06-06 16:       | 56 D-01 | E:11    | 101        |
| 06-06-06 16:       | 55 D-01 | E:11    | 102        |
| 06-06-06 16:       | 55 D-01 | E:11    | 104        |
| 06-06-06 16:       | 55 D-01 | T:12    | 211        |
| ♦06-06-06 16:      | 53 D-01 | E:11    | 03         |
| 06-06-06 16:       | 53 D-01 | T:12    | 201        |
| 06-06-06 16:       | 53 D-01 | E:11    | 102        |
|                    |         |         |            |

③ Pulse el botón  $\overline{\mathbb{P}}$ .

Se imprimen los registros seleccionados.

|                      | 2006-06-10 10:10 |
|----------------------|------------------|
| Lista de problemas   | (4200)           |
| F Imprimiendo        | ( 1/ 1)          |
|                      | L•1104           |
| 06-06-06 16:55 D-01  | T:1211           |
| ▶06-06-06 16:53 D-01 | E:1103           |
| 06-06-06 16:53 D-01  | T:1201           |
| 06-06-06 16:53 D-01  | E:1102           |

#### • Elimine los registros seleccionados de la memoria

① En la pantalla <Lista de problemas>, pulse [2] u [8] para mover el cursor a los registros que desea eliminar.

|                      | 2006-06-10 10:10        |
|----------------------|-------------------------|
| Lista de problemas   | (4200)                  |
|                      | <b>1991:7</b> [001/001] |
| Fecha Hora Und.      | N.ª                     |
| ♦06-06-06 16:56 D-01 | E:1101                  |
| 06-06-06 16:55 D-01  | E:1102                  |
| 06-06-06 16:55 D-01  | E:1104                  |
| 06-06-06 16:55 D-01  | T:1211                  |
| 06-06-06 16:53 D-01  | E:1103                  |
| 06-06-06 16:53 D-01  | T:1201                  |
| 06-06-06 16:53 D-01  | E:1102                  |
|                      |                         |

2 Pulse [5] para resaltar la selección.

**REFERENCIA:** Para seleccionar todos los registros, pulse [3].

|                    |        | 2006-08 | 6-10 10:10 |
|--------------------|--------|---------|------------|
| Lista de problemas |        |         | (4200)     |
|                    |        | 01 : ?  | [001/001]  |
| Fecha Hora         | Und.   | N.ª     |            |
| 06-06-06 16:50     | 6 D-01 | E:11    | 101        |
| 06-06-06 16:59     | 5 D-01 | E:11    | 102        |
| 06-06-06 16:55     | 5 D-01 | E:11    | 104        |
| 06-06-06 16:55     | 5 D-01 | T:12    | 211        |
| ♦06-06-06 16:53    | 3 D-01 | E:11    | 103        |
| 06-06-06 16:53     | 3 D-01 | T:12    | 201        |
| 06-06-06 16:53     | 3 D-01 | E:11    | 102        |
|                    |        |         |            |

|                             | 2006-06-10 10:10 |
|-----------------------------|------------------|
| Lista de problemas          | (4200)           |
| F ¿Eliminar datos?          | ]]               |
| Č                           | S í 📭 NO 🔯       |
| 0 <u>0-00-00 10.00 n-01</u> | L•1104           |
| 06-06-06 16:55 D-01         | T:1211           |
| ♦06-06-06 16:53 D-01        | E:1103           |
| 06-06-06 16:53 D-01         | T:1201           |
| 06-06-06 16:53 D-01         | E:1102           |

| 2                                                                                                    | <u>006-06-10 10:10</u> |
|----------------------------------------------------------------------------------------------------|------------------------|
| Lista de problemas                                                                                                    | (4200)                 |
| F Eliminando de mem<br>(<br>00-00-00 10-33 0-01<br>06-06-06 16:55 D-01<br>06-06-06 16:53 D-01<br>06-06-06 16:53 D-01<br>06-06-06 16:53 D-01 |                        |

- Aparece un mensaje que solicita una confirmación de eliminación de los registros seleccionados.

#### **REFERENCIA:**

- Para iniciar el borrado, pulse [0].
- Para cancelar el borrado, pulse el botón  $\bigotimes$ .

Cuando confirma el borrado, los registros se eliminan de la memoria.

#### Encendido y apagado de la unidad de análisis 4-5-6

Enciende o apaga la unidad de análisis conectada.

REFERENCIA: Este instrumento no puede encender o apagar los modelos existentes conectados.

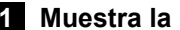

1 Muestra la pantalla [Mantenimiento]

① Pulse [4] en la pantalla [Menú principal].

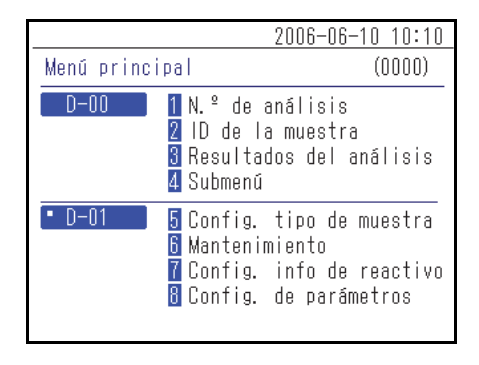

2006-06-10 10:10 Submenú (4000)D-00 1 Config. de parámetros 2 Lista de problemas 3 Mantenimiento

(2) Pulse [3] en la pantalla [Submenú].

#### 2 Encendido y apagado

① Para apagar la unidad de análisis, seleccione "1 Apagar" y para encender, seleccione "2 Encender".

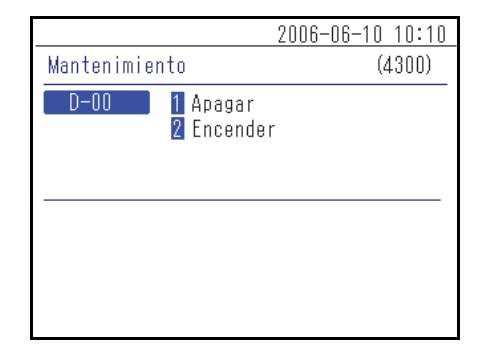

- 2006-06-10 10:10 Apagar (4310)D-00 ■ D-01 No apagar ∎\_ D-02 [No apagar
- ② Ajuste la alimentación de la unidad de análisis y pulse el botón .
# Capítulo 5 Mantenimiento

Este capítulo describe cómo se realiza el mantenimiento.

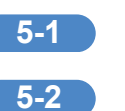

| Desinfección                         | 5-2 |
|--------------------------------------|-----|
| Configuración del papel de impresión | 5-3 |
| Preparación                          | 5-3 |

5-1 Desinfección

Si hay una muestra adherida, límpiela siguiendo las siguientes instrucciones.

Para la desinfección del dispositivo: limpie suavemente la zona de desinfección con un bastoncillo de algodón o una gasa humedecida con un desinfectante, seguidamente elimine el desinfectante con un bastoncillo de algodón o una gasa humedecida con agua y, por último, seque la superficie. Utilice isopropanol al 70% como desinfectante. Póngase en contacto con su distribuidor si utiliza otro desinfectante. Si la muestra no se retira del instrumento, el usuario u otros individuos pueden infectarse con microbios patógenos.

5-2 Configuración del papel de impresión

Aparece una línea roja en ambos lados del papel de impresión para indicar que se está agotando. Sustituya por un nuevo rollo de papel de impresión poco después de que aparezcan estas líneas rojas.

#### Preparación

Papel de impresión

#### NOTA:

- No coloque el papel de impresión cerca de la calefacción u otras fuentes de calor. También es importante guardarlo lejos de productos químicos, como el alcohol. El calor o los productos químicos pueden oscurecer el papel e impedir la impresión.
- Utilice exclusivamente el papel de impresión especificado por ARKRAY. El uso de cualquier otro papel de impresión puede hacer que el instrumento funcione mal.

#### 1 Retire el papel de impresión

① Asegúrese de que aparece la pantalla de estado.

|                  |                      | 2006-06-10 10:10 |
|------------------|----------------------|------------------|
| • D-01           | Standby              | No. <0001>       |
| CH1 No<br>CH2 No | . <0001><br>. <0002> |                  |
| •                |                      |                  |
| <b>.</b>         | _]                   |                  |

② Pulse el botón superior del instrumento para abrir la tapa de la impresora.

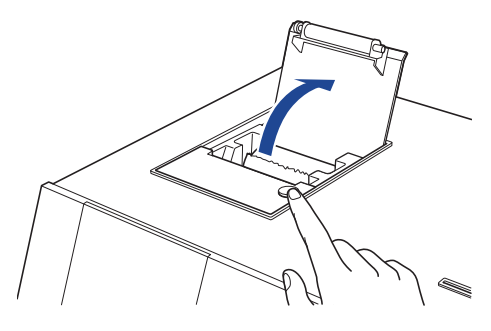

③ Saque el papel restante en la dirección indicada por la flecha.

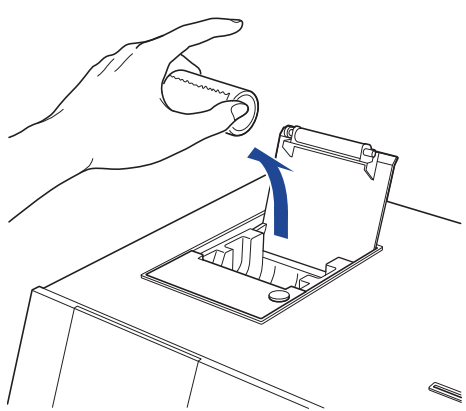

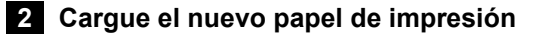

 Sostenga el nuevo papel de impresión en la dirección que se muestra en la figura y cárguelo en la impresora.

② Saque el extremo del papel de impresión varios centímetros.

③ Cierre la tapa de la impresora.

④ Arranque el papel que se ha sacado.

NOTA: Tenga cuidado de no cortarse los dedos en el cortador de papel.

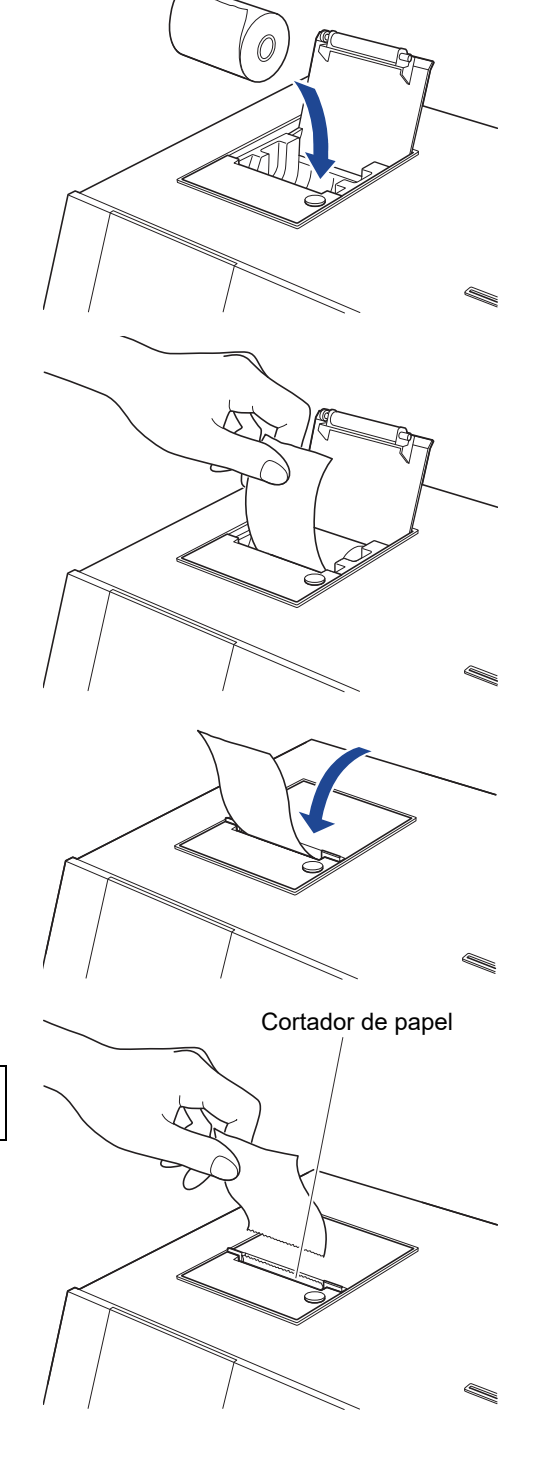

#### Capítulo 6 Solución de problemas

Se muestra un mensaje cuando se presentan problemas en el instrumento. Este capítulo describe el significado de estos mensajes y métodos de resolución de problemas.

| 6-1 | Tipos de mensajes          |
|-----|----------------------------|
| 6-2 | Mensajes de advertencia6-3 |
| 6-3 | Mensajes de error          |
| 6-4 | Mensajes de problemas      |

6-1 Tipos de mensajes

Aparece un mensaje de error en la pantalla cuando el instrumento presenta un problema. Hay tres niveles de mensajes según la importancia del problema.

| Tipo de mensaje | Descripción                                                                                                    |
|-----------------|----------------------------------------------------------------------------------------------------|
| Advertencia     | Se muestra como "W-00XX".<br>Lea el mensaje que se muestra para resolver el problema. Si el mensaje se<br>muestra repetidamente, apague el instrumento y póngase en contacto con su<br>distribuidor local.                 |
| Error           | Se muestra como "E-01XX".<br>Consulte "6-3 Mensajes de error" (página 6-5) para resolver el problema. Si el<br>mensaje se muestra repetidamente, apague el instrumento y póngase en<br>contacto con su distribuidor local. |
| Problema        | Se muestra como "T-0XXX".<br>Se ha producido un error importante en el instrumento. Consulte el mensaje<br>para obtener más información. Apague el instrumento y póngase en contacto<br>con su distribuidor local.         |

NOTA: Informe a su distribuidor local del tipo y número correctos del mensaje.

## 6-2 Mensajes de advertencia

| W-0001<br>W-0001 D-00<br>El papel no está bien<br>colocado en la impresora.<br>OK |                                                                                                    |
|-----------------------------------------------------------------------------------|----------------------------------------------------------------------------------------------------|
| Causa                                                                             | Posible solución                                                                                                    |
| El papel de impresión se ha terminado.                                            | <ol> <li>Compruebe el interior de la impresora y cargue el nuevo<br/>papel de impresión. Para más información, consulte "5-2<br/>Configuración del papel de impresión" (página 5-3).</li> <li>Si el papel se agota durante la impresión, aparece un<br/>mensaje preguntando si desea volver a imprimir.<br/>Seleccione "Sí" para imprimir.</li> </ol> |
| La cubierta de la impresora no está bien cerrada.                                 | Asegúrese de que la cubierta de la impresora esté bien cerrada.                                                                                                    |

| W-0002                                                                                     |                                                                                                    |
|--------------------------------------------------------------------------------------------|----------------------------------------------------------------------------------------------------|
| W-0002 D-00<br>El instrumento para la<br>tarjeta magnética no está<br>conectado.<br>OK L   |                                                                                                    |
| Causa                                                                                      | Posible solución                                                                                                    |
| El instrumento que contiene la tarjeta<br>magnética que se ha pasado no está<br>conectado. | <ol> <li>Compruebe la tarjeta magnética que se ha pasado.</li> <li>Compruebe si el instrumento para medir el reactivo que<br/>venía con la tarjeta magnética está conectado<br/>correctamente.</li> </ol> |

| W-0003                                                                                                |                                                                                                    |
|----------------------------------------------------------------------------------------------------|----------------------------------------------------------------------------------------------------|
| El instrumento para la tarjeta magnética no está listo.                                               |                                                                                                    |
| Causa                                                                                                 | Posible solución                                                                                                    |
| El instrumento que contiene la tarjeta<br>magnética que se ha pasado está en inicio<br>o en análisis. | Compruebe el estado del instrumento para medir el reactivo<br>que venía con la tarjeta magnética y si está en espera, pase la<br>tarjeta magnética de nuevo. |

| W-0004                                               |                                                                            |
|------------------------------------------------------|----------------------------------------------------------------------------|
| W-0004 D-00<br>Tarjeta magnética errónea.<br>OK 🛃    |                                                                            |
| Causa                                                | Posible solución                                                           |
| Se ha pasado un tipo de tarjeta magnética diferente. | Compruebe la tarjeta magnética e introduzca la tarjeta magnética correcta. |

| W-0005                                                              |                                                        |
|---------------------------------------------------------------------|--------------------------------------------------------|
| W-0005 D-00<br>Error de lectura de la tarjeta<br>magnética.<br>OK L |                                                        |
| Causa                                                               | Posible solución                                       |
| La tarjeta magnética tiene algún problema.                          | Compruebe si la tarjeta magnética está dañada o sucia. |

| W-0006                                                    |                                                                                                    |
|-----------------------------------------------------------|----------------------------------------------------------------------------------------------------|
| Fallo en la conexión del<br>instrumento.<br>OK 📣          |                                                                                                    |
| Causa                                                     | Posible solución                                                                                                    |
| Ha surgido un problema en la conexión del<br>instrumento. | Vuelva a conectar correctamente el cable de conexión de la<br>unidad de análisis. Para más información, consulte "1-6-4<br>Conexión del instrumento" (página 1-13). |

| E-0101/E-0102/E-0103                                          |                                          |
|---------------------------------------------------------------|------------------------------------------|
| Causa                                                         | Posible solución                         |
| La versión del programa del instrumento se<br>ha actualizado. | Pulse el botón 🚽 para cancelar el error. |

| E-0104                                                                                              |                                                                                                    |
|----------------------------------------------------------------------------------------------------|----------------------------------------------------------------------------------------------------|
| Causa                                                                                               | Posible solución                                                                                                    |
| El cable de cable de conexión entre el<br>instrumento y la unidad de análisis está<br>desconectado. | <ol> <li>Pulse el botón Jara cancelar el error.</li> <li>Conecte correctamente el cable de conexión de la unidad<br/>de análisis que se muestra. Para más información, consulte<br/>"1-6-4 Conexión del instrumento" (página 1-13).</li> </ol> |

| E-0105                                                                                                  |                                                                                                    |
|----------------------------------------------------------------------------------------------------|----------------------------------------------------------------------------------------------------|
| Causa                                                                                                   | Posible solución                                                                                                    |
| Se ha pasado una tarjeta magnética que<br>no es compatible con las especificaciones<br>del instrumento. | <ol> <li>Pulse el botón Jara cancelar el error.</li> <li>Compruebe la información de la tarjeta magnética y pase la tarjeta magnética correcta.</li> </ol> |

| E-0106                                       |                                                                                                    |  |  |
|----------------------------------------------|----------------------------------------------------------------------------------------------------|--|--|
| Causa                                        | Posible solución                                                                                                    |  |  |
| No hay ningún dispositivo externo conectado. | <ol> <li>Pulse el botón  para cancelar el error.</li> <li>Compruebe que el dispositivo externo esté conectado correctamente.</li> </ol>    |  |  |
| Un cable de comunicación tenía un problema.  | <ol> <li>Pulse el botón J para cancelar el error.</li> <li>Compruebe que el cable de comunicación esté conectado correctamente.</li> </ol> |  |  |

| E-0107                                                         |                                                                                                    |
|----------------------------------------------------------------|----------------------------------------------------------------------------------------------------|
| Causa                                                          | Posible solución                                                                                                    |
| Se ha producido un error con la configuración de fecha u hora. | <ol> <li>Pulse el botón  Jara cancelar el error.</li> <li>Configure la fecha y la hora. Para más información, consulte<br/>"4-5-1 Ajuste del reloj" (página 4-14).</li> </ol> |

| E-0108                                                                    |                                                                                                    |
|---------------------------------------------------------------------------|----------------------------------------------------------------------------------------------------|
| Causa                                                                     | Posible solución                                                                                                    |
| El modelo existente no está encendido.                                    | <ol> <li>Pulse el botón Jara cancelar el error.</li> <li>Apague y encienda el modelo existente para comprobar el estado.</li> </ol>                                                                                     |
| El cable no conecta correctamente este instrumento y el modelo existente. | <ol> <li>Pulse el botón Jara cancelar el error.</li> <li>Compruebe el cable que conecta el modelo existente y vuelva a conectarlo correctamente. Para más información, consulte "3-2 Conexión" (página 3-3).</li> </ol> |

| T-0201 a T-0999                                |                                                                                                    |
|------------------------------------------------|----------------------------------------------------------------------------------------------------|
| Causa                                          | Posible solución                                                                                                    |
| Se ha producido un mal funcionamiento interno. | <ol> <li>Pulse el botón Jara cancelar el error.</li> <li>② Apáguelo y póngase en contacto con su distribuidor local.</li> </ol> |

Capítulo 6 Solución de problemas

# Capítulo 7 Índice

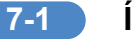

#### Índice 7-1

#### Α

| Accesorios                            |      |
|---------------------------------------|------|
| Ajuste del reloj                      | 4-14 |
| Ajustes                               | 4-2  |
| Alimentación de la unidad de análisis | 4-26 |
| Análisis                              | 3-4  |

#### В

| Búso | ueda | de l | ista o | de pro | blema | as      |   | <br>.4-19 |
|------|------|------|--------|--------|-------|---------|---|-----------|
| Búso | ueda | por  | resu   | Itados | del a | nálisis | ; | <br>4-6   |

\_\_\_\_\_

## С

| C                                                 |      |
|---------------------------------------------------|------|
| Comodines                                         | 4-7  |
| Comprobación e impresión de la lista              |      |
| de problemas                                      | 4-22 |
| Comprobación e impresión de los resultados        |      |
| del análisis                                      | 4-9  |
| Conexión del instrumento                          | 1-13 |
| Conexión y visualización de la unidad de análisis | 1-11 |
| Configuración de opciones                         | 4-15 |
| Configuración del tipo de paciente                | 4-15 |
| Cursor                                            | 2-5  |

#### D

| Desembalaje               | 1-4 |
|---------------------------|-----|
| Dispositivo externo1-8, 4 | -13 |

#### Ε

| Embalaje de los accesorios | 1-4, 1-5 |
|----------------------------|----------|
| Error                      | 2-11     |
| Especificaciones           | 1-3      |

### F

| Fijación del instrumento               | 1-13 |
|----------------------------------------|------|
| Funcionamiento de la pantalla del menú | 2-4  |

#### 

| 4-2, 4-4 |
|----------|
|          |
| 1-6      |
| 1-7      |
| 2-6      |
| 2-8      |
| 2-9      |
| 2-8      |
|          |

#### L

| Lector de códigos de barras portátil | 1-8 |
|--------------------------------------|-----|
| Lector de tarjetas magnéticas        | 1-6 |
| Lista de problemas                   | 4-2 |

## Μ

| Mantenimiento           | 4-2 |
|-------------------------|-----|
| Mensajes de advertencia | 6-3 |
| Mensajes de error       | 6-5 |
| Mensajes de problemas   | 6-7 |
| Modelo existente        | 3-2 |
|                         |     |

#### Ν

| Nombre de la unidad               |  |
|-----------------------------------|--|
| Nombres de las partes y funciones |  |
| Número de análisis                |  |

#### Ρ

| Panel de control                              | . 1-6, 1-9 |
|-----------------------------------------------|------------|
| Pantalla                                      | 1-6        |
| Pantalla de configuración                     | . 2-3, 2-5 |
| Pantalla de indicación de estado              | 2-2        |
| Pantalla de mensajes                          | 2-3, 2-10  |
| Pantalla de resultados                        | 3-5        |
| Pantalla del menú                             | 4-2        |
| Papel de impresión                            | 5-3        |
| Precauciones al mover el instrumento          | 1-13       |
| Precauciones para la instalación              | 1-12       |
| Procedimiento de inicio                       | 3-3        |
| Puesta a cero de la configuración de opciones | 4-18       |

#### R

| Resultado del análisis   | 4-2     |
|--------------------------|---------|
| r toountado don antanoio | <br>. ~ |

#### S

| Soporte de sujeción | 1-13 |
|---------------------|------|
| Submenú             | 4-14 |

\_\_\_\_\_

#### Т

| Terminal de conexión de dispositivo externo 1 1-7 |
|---------------------------------------------------|
| Terminal de conexión de dispositivo externo 2 1-7 |
| Terminal de conexión de la unidad de análisis 1-7 |
| Terminal de conexión portátil de códigos          |
| de barras1-7                                      |
| Terminal de entrada de potenciav, 1-7             |

#### U

| Unidad de análisis  | 4-26 |
|---------------------|------|
| Uso de la impresora | 4-15 |
| Uso de la salida    | 4-15 |

#### V

| Ventilador de enfriado | . 1-7 |
|------------------------|-------|
| Volumen del altavoz    | 4-15  |

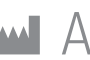

# ARKRAY Factory, Inc. 1480 Koji, Konan-cho, Koka-shi Shiga 520-3306, JAPAN

https://www.arkray.co.jp/script/mailform/ afc-contact\_eng

REF ARKRAY Europe, B.V. Prof. J.H. Bavincklaan 2

1183 AT Amstelveen, THE NETHERLANDS Si necesita obtener asistencia técnica, contacte con ARKRAY Europe, B.V. TEL: +31-20-545-24-50 FAX: +31-20-545-24-59

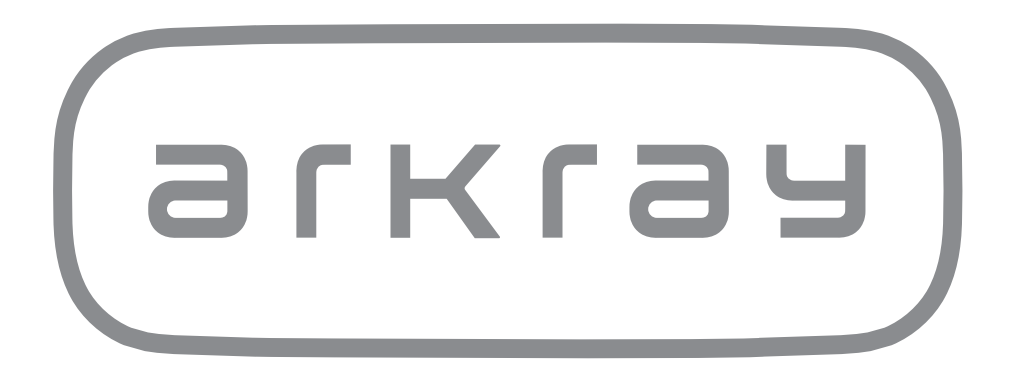